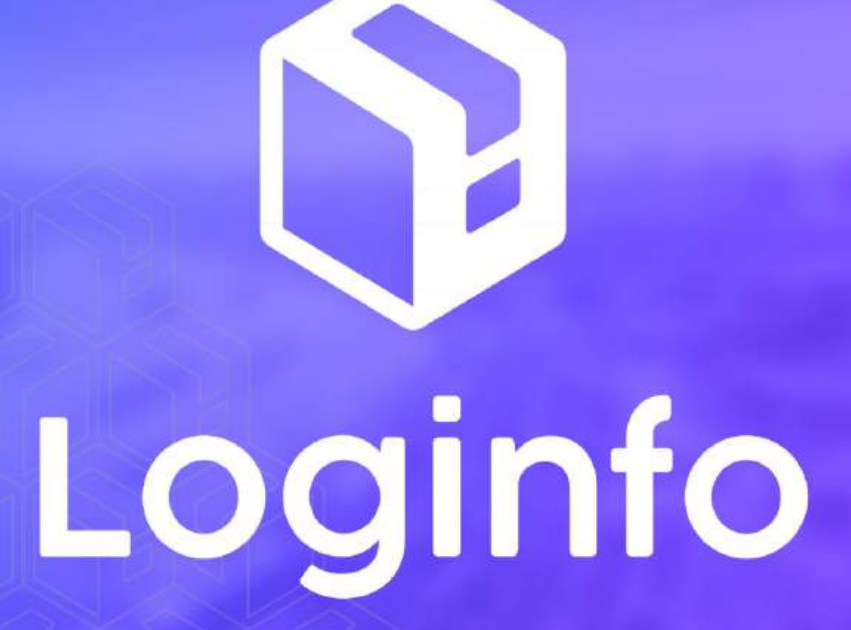

Outubro/2024

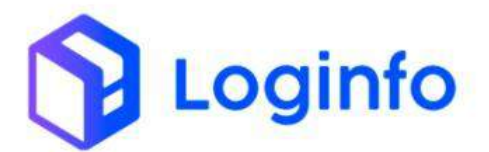

# Sumário

| 1. | En    | treposto aduaneiro                                 | 3  |
|----|-------|----------------------------------------------------|----|
|    | 1.1   | Cadastrar documento de regime especial manualmente | 3  |
|    | 1.1.1 | Adicionar Adição                                   | 5  |
|    | 1.1.1 | Adicionar Itens                                    | 7  |
|    | 1.2   | Cadastrar documento de regime especial via XML     | 9  |
|    | 1.3   | OS de conferência                                  | 10 |
|    | 1.4   | Validar documento de regime especial               | 15 |

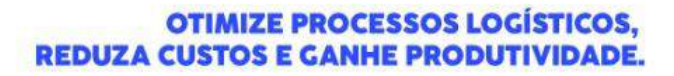

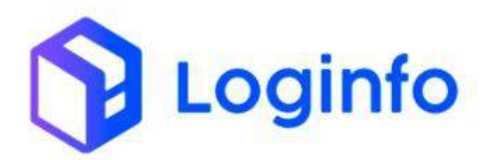

## 1. Entreposto aduaneiro

O entreposto aduaneiro é um regime especial de armazenagem que permite a importação de mercadorias, com suspensão dos tributos, para que sejam estocadas em áreas alfandegadas, como portos, aeroportos ou recintos próprios, antes de serem nacionalizadas. Durante o período de permanência no entreposto, os impostos de importação, IPI, ICMS e outros tributos ficam suspensos, e a mercadoria só é tributada quando é efetivamente nacionalizada (liberada para o mercado interno) ou despachada para exportação.

O presente manual tem por objetivo facilitar o registro e o acompanhamento das operações de entreposto através do sistema Loginfo. Para realizar a operação utilizando o sistema, informe seu usuário e senha e siga os passos detalhados neste manual.

## 1.1 Cadastrar documento de regime especial manualmente

Para cadastrar um documento de regime especial, selecione a opção Entreposto/DAC, disponível em:

| - X 🗇 https://brk-wre                                                                                                    | s-hmlaistemasloginfo.com.br/nic          | 0         |                                                                                                    |         |                       | Q ∧ <sup>k</sup> Ω | 0 4 6 6                 |
|----------------------------------------------------------------------------------------------------|------------------------------------------|-----------|----------------------------------------------------------------------------------------------------|---------|-----------------------|--------------------|-------------------------|
| No. of Concession, Name                                                                                                    |                                          |           |                                                                                                    |         |                       |                    | Omu                     |
| Constant of the second second se                                                                                                    |                                          |           |                                                                                                    |         |                       |                    |                         |
| Senapa Productos e                                                                                                    |                                          |           |                                                                                                    |         |                       |                    |                         |
| reaming +                                                                                                    | Dearline Markinso DTC a<br>Broak bulk    |           | Doctmentação de Ermida                                                                                           | 8       | Loss                  | 5=                 | Analities MARIN.        |
| i commi i i<br>I lecime i i i                                                                                                    | o                                        | Altime    | 0                                                                                                    | Acessor | 0                     | Acessar            | 0                       |
| I Linearda Christmenial                                                                                                    | 100100-000-000-00-000-000-00-00-00-00-00 | -         | warden /                                                                                                    |         | and the second second | - State State      | 1000 0000               |
| Approxim                                                                                                    | Planejamento Maritimo                    | A         | here                                                                                                    |         | Programações          | +                  | Agendar                 |
| E Permode Database                                                                                                    | 0                                        | Acessor   |                                                                                                    | Alegar  | 0                     | Acessar            | 0                       |
| Annosti 🕴                                                                                                    | Constant and the second                  |           | ( and the second second second                                                                                   | -       | 10.000                | -                  | Charles and             |
| Consultan a Beliekorken 🦿                                                                                                    | Aberto                                   |           | Program, des Gale -<br>Finalizadas                                                                               |         | uo vecaga             | Te                 |                         |
| www.entigle.com                                                                                                    | o                                        | 6. Course | o                                                                                                    | Acessar | 0                     | Aciduar            | 0                       |
| Molecter and Constitution                                                                                                    | and the second second                    | 1         | and the second second second second second second second second second second second second second second second | C       |                       | -                  |                         |
| Melectric in Disortee                                                                                                    | 05-kriternes                             | 17        | Aberan/Carkeller O5                                                                                              |         | Conferência Embarque  |                    | Conferência Desembarque |
| and an and a second second sec | 0                                        | Asteniae  | 0                                                                                                    | Acessar | 0                     | Access             | 0                       |
| DAVID                                                                                                    |                                          | - I+      |                                                                                                    | ·       |                       |                    |                         |

WMS/Aduaneiro/Processos/Entreposto/DAC

Clicar em Cadastrar Documento Regime Especial:

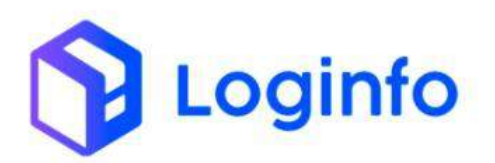

| 1     | hitps://brk-wms-hr           | nlaistemaslogini | o.com.br/do      | amento-regime e     | speciala/           |               |                 | <b>a</b> ,                                           |                           | 4          | S      |
|-------|------------------------------|------------------|------------------|---------------------|---------------------|---------------|-----------------|------------------------------------------------------|---------------------------|------------|--------|
| state | ant 7 OccumenteReg           | muEspecians      |                  |                     |                     |               |                 |                                                      |                           |            | Consul |
| Do    | cumento Regim                | e Especiais      |                  |                     |                     |               |                 | 2. mper c                                            | CNR Caterior Incoreer     | i Peginici | senia  |
| Filtr | 05 🗖                         |                  |                  |                     |                     |               |                 |                                                      |                           |            |        |
| 0     | oturnes                      |                  |                  |                     |                     |               |                 |                                                      |                           |            |        |
| æ     | Numero Documento<br>Especial | Número           | Data<br>Registro | Osta<br>Desembaraço | Quantidade<br>Total | Peso<br>Bruto | Peso<br>Liquido | Cliente                                              | Regime Aduaneiro          | Act        | Ses .  |
| 409   | 3419083280                   | 3415682280       | 03/09/2014       | 04/08/3524          | 0.08                | 18.201.00     | 17.607.50       | INNUA BRAZE IMPORTATION E COMPACIO EMPLI             | INFORTACIAD COMUNI        | 40         | ies+   |
| -1718 | 2419030563                   | 2419030361       | 65/09/2024       | 0409/2024           | 0.00                | 51.683,00     | 53.805.83       | WANNANG TRADING IMPORTACIAD E EXPORTACIAD L (2022/8) | ентерато<br>мерктара      | - 60       | er-    |
| 497   | 2419022011                   | 2419632011       | 65/99/2024       | 04/09/2024          | 0.00                | 26:241.00     | 24,213,80       | (MINNING TRADING IMPORTACKO E EXPORTACIAO E (20236)  | ENTREPORTO<br>INFORMACIÓN | 10         | 61     |
| 409   | 2410350065                   | 2418550388       | 28/06/2034       | 28/08/2524          | 0.00                | 20.112.00     | 24.411.61       | WANNANG TRADING IMPORTINGAD E EXPORTAGAD L (2002)    | ENTREPOSTO<br>INFORTAÇÃO  | - 49       | lei+   |
| 40%   | 2418308821                   | 2418508629       | 28/08/2024       | 20/08/2024          | 0.00                | 1.446.08      | 5,275,08        | VEGUELCOMERCIE IMPORTACIAS E EXPORTACIAS LIDA        | ENTREPUSTO<br>INFORTAÇÃO  | -          | 61     |
| 404   | 2418425209                   | 2415425208       | 27/08/2024       | 27/08/2024          | 0.00                | 14/122/00     | 14.122.00       | UNIMER TIMOR IMPORTACIO E EXPORTACIO ETDA            | EN/REPOSTO<br>MPORTAÇÃO   | - 40       | ie -   |
| 402   | 3418040550                   | 2415042550       | 23/08/2024       | 22/08/2024          | 0.00                | 20.316.00     | 19,896,00       | LINUMER FRADE WITCHTACAD E EXITERTACAD LIDA          | ENTREPORTO<br>INFORTAÇÃO  | - 40       | es."   |
| 40.9  | 2410105597                   | 2418105597       | 23/98/2024       | 23/06/2024          | 0.00                | 22,571,00     | 21.838.00       | INNOVA BRAZIL IMPORTICACIE COMUTICIO INSUZ           | DWINEPOSTO<br>MPONTAÇÃO   | - 40       | les.•  |
| 601   | 2418078829                   | 24184176929      | 22/08/2024       | 22/08/2024          | 0.00                | 4.325.00      | 2.605.00        | YES TOPS COM MPLEEXP OF IMPOUEDOS                    | ENTREPOSITO<br>INDEXTAGÃO |            | -      |
| -000  | 2417780818                   | 2417783818       | 10/00/2024       | 10/08/2024          | 0.09                | 17,852,00     | 17.832.00       | LINNER TRADE INFORTACIO E EXPORTACIO LIDIA           | INTERPORTO<br>MPORTÁÇÃO   | 14         | in (   |
| 200   | 2417034609                   | 2417834809       | 20/56/2024       | 20/08/2024          | 0.00                | 17.769.00     | 26.135.00       | DOC-S INTERNATIONAL MARING LTDA, (000158)            | ENTREPORTO<br>INFORTAÇÃO  | 4          | -      |
| .295  | 2417542058                   | 3417543058       | 15/09/2034       | 12/08/2024          | 0.00                | 38-070.00     | 57,940,00       | LINKINGS TRACE IMPORTAÇÃO E EXPORTAÇÃO LIDA          | DIFFEPOSTO<br>MPOTTAÇÃO   | 100        | hen +  |

Preencher os campos obrigatórios a seguir e clicar em Salvar:

| Tipe                             | Nútie                 | ero .                   |         | Qtrit. Adições                  |                                                 |                     |          |           |
|----------------------------------|-----------------------|-------------------------|---------|---------------------------------|-------------------------------------------------|---------------------|----------|-----------|
| DA.                              | • 203                 | 445454545               |         | 1                               |                                                 |                     |          |           |
| Beneficiário<br>MADERDANIT MATER | INS FARA CONSTRUCAD L | 10A (000574) - 2265561- | 4000578 | - +                             | Despachante<br>02914460010709 - SEARA ALIVENTO: | SUTDA IBRASKARNEL   |          | 24        |
| Peso Bruto                       | Peso Liguido          | Data Registro           | _       | Data de Desembaraço             |                                                 | Tributos            | Suspenso | Recolhido |
| 4,852,09                         | 3,452,00              | 16710/2016              | 13.50意  | 16/10/2024 13:55 10             |                                                 |                     | 0.00     | 0.00      |
| CIF (VMLD)                       | DOLAR                 |                         | 0.06    | Citação                         | Of Bruikals                                     | I.P.J               | 0.041    | 15.00     |
| Frate                            | DOLAR                 | 12                      | 0.00    | Orngle                          | From Resultants                                 | PlaPasep            | 0,00     | 0.00      |
| Seguro                           | DOLAI                 |                         | 0,00    | Crispin                         | lingian berutahu                                | Cofins              | 0.00     | 0.00      |
| Fob (VMLE)                       | OOLAR                 |                         | 0,06    | Chiqle                          | Polit Persiatianies                             | Orettos Antidumperg | 6.00     | 6.00      |
| Regime Advanciro Prin            | tipal                 |                         |         | Responsável Carga               |                                                 |                     |          |           |
| ENTREPOSITO (MPO                 | etação:               |                         |         | ORD25958067 - AALEKANDRE KONINL | 101041:54272297931 •                            |                     |          |           |
| Observação                       |                       |                         |         |                                 |                                                 |                     |          |           |
|                                  |                       |                         |         |                                 |                                                 |                     |          |           |

Vincular o House ao documento de regime especial:

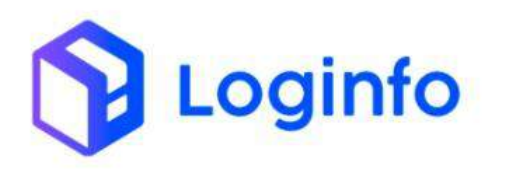

|                                                | DOLAR                                    |                         | 10.328.92               | su .                           | 5615213    | u<br>uru                | 0.00  | 1.00       |     |  |
|------------------------------------------------|------------------------------------------|-------------------------|-------------------------|--------------------------------|------------|-------------------------|-------|------------|-----|--|
| Frene                                          | COLAE                                    | •                       | 0.08                    | 345                            | 11.00      | РыРазер                 | 6.00  | 0.99       |     |  |
| tegara                                         | DOLAR                                    |                         | am                      | .5.83                          | nim        | Cofina                  | 0.00  | 10.00      |     |  |
| Fab (VMLE)                                     | DOLAN                                    |                         | ULX28.02                |                                | 58.19217.3 | Diretus Antidumung      | 0.00  | 6.00       |     |  |
| Begine Aduareiro Princip<br>ENTREPOSTO (MPORT) | #<br>Kçila                               |                         | Hesporado<br>AALEXA     | e Carga<br>NDRE KONELL         | - +        |                         |       |            |     |  |
| Otservação                                     |                                          |                         |                         |                                |            |                         |       |            |     |  |
|                                                |                                          |                         |                         |                                |            |                         |       |            |     |  |
|                                                |                                          |                         |                         |                                |            |                         |       |            |     |  |
|                                                |                                          |                         | /                       |                                |            |                         |       |            |     |  |
|                                                |                                          |                         |                         | Vinculação de                  | Lotes      |                         |       |            |     |  |
| HOUSE                                          |                                          |                         |                         |                                |            |                         |       |            |     |  |
| Norman and the second                          |                                          | +4                      | Science -               |                                |            |                         |       |            |     |  |
| Conhecimiento                                  |                                          | Quantidade              |                         | Ações                          |            |                         |       |            |     |  |
|                                                |                                          | 4300                    |                         |                                |            |                         |       |            |     |  |
|                                                |                                          |                         |                         | Adições                        |            |                         |       |            |     |  |
| SAM MANY STATE                                 | 1964 1                                   | mpin (Central)          |                         |                                |            |                         |       |            |     |  |
| n ( a                                          |                                          |                         |                         |                                |            | 00                      |       | ~ ~        |     |  |
| CIF (VMLD)                                     | ne-wms-hml.sistemas                      | aoginto.com.b<br>-      | to 328.62               | sime-especials/edit/410<br>563 | 58.150,13  | SQ (A* )                | 1 U 0 | <u>ا</u> ا | o C |  |
| Frete                                          | 20142                                    |                         | 0.00                    | 6.63                           | 0.00       | LP1                     | 0.00  | 0.00       |     |  |
| Seguro                                         | PALAR.                                   |                         | 0.00                    | 563                            | 0.00       | Pis/Pasep               | 0.00  | 0.00       |     |  |
| Fob (VMLP)                                     | CALLAR<br>MAD AT                         |                         | 5000                    | 3.03                           |            | Colins                  | 0.00  | 0.00       |     |  |
| Contraction of the second                      | DOLAR                                    |                         | HE 325,67               | 161                            | 38,150,13  | Direitos<br>Antidumping | 81.00 | 0.00       |     |  |
| Regime Aduaneiro                               | Principal<br>MPORTACÃO                   |                         | Respon                  | såvel Carga<br>EXANDRE KONELL  |            |                         |       |            |     |  |
| Observação                                     | an surrighter                            |                         | 1996                    | TALENCE NOTIFIE                |            |                         |       |            |     |  |
|                                                |                                          |                         |                         |                                |            |                         |       |            |     |  |
| Número doc                                     | umento                                   | -                       | + Adictional -          |                                |            |                         |       |            |     |  |
|                                                |                                          |                         |                         |                                |            |                         |       |            |     |  |
| Conhecimento                                   | 70165 1074000000040                      | 16                      | Quantidade              | Ações                          |            |                         |       |            |     |  |
| Thurse, Periodican                             | 76368-8                                  | su .                    | 733,000                 | © Euter                        |            |                         |       |            |     |  |
| Transporte: 2403                               |                                          |                         |                         | Adiate                         |            |                         |       |            | _   |  |
| Transporte: 2403                               |                                          | 2                       |                         | Adiçõe                         | 15         |                         |       |            | -   |  |
| Transporter 2403                               |                                          | aluter tim              | Hanni Certificado       |                                |            |                         |       |            |     |  |
| Transporte: 2403                               | an an an an an an an an an an an an an a |                         |                         |                                |            |                         |       |            |     |  |
| Transporte: 2403                               | tit tanke mak                            |                         |                         |                                |            |                         |       |            |     |  |
| 1.1.1 Ac                                       | licionar                                 | <sup>,</sup> Adio       | ão                      |                                |            |                         |       |            |     |  |
| Transporte: 2403                               | licionar                                 | <sup>.</sup> Adiç       | ão                      |                                |            |                         |       |            |     |  |
| 1.1.1 Ac                                       | <b>licionar</b><br>ar as ad              | <b>Adiç</b><br>licões   | <b>;ão</b><br>s basta   | a clicar em                    |            |                         |       |            |     |  |
| 1.1.1 Ac                                       | <b>Jicionar</b><br>ar as ad              | <b>Adiç</b><br>lições   | <b>;ão</b><br>s, basta  | a clicar em                    | 1:         |                         |       |            |     |  |
| 1.1.1 Ac                                       | <b>licionar</b><br>ar as ad              | <b>Adiç</b><br>lições   | ç <b>ão</b><br>s, basta | a clicar em                    | 1:         |                         |       |            |     |  |
| 1.1.1 Ac                                       | <b>licionar</b><br>ar as ad              | • <b>Adiç</b><br>lições | ; <b>ão</b><br>5, basta | a clicar em                    | 1:         |                         |       |            |     |  |
| 1.1.1 Ac                                       | <b>licionar</b><br>ar as ad              | <b>Adiç</b><br>lições   | <b>;ão</b><br>s, basta  | a clicar em                    | ):         |                         |       |            |     |  |
| 1.1.1 Ac                                       | <b>Jicionar</b><br>ar as ad              | <b>Adi</b> ç            | <b>;ão</b><br>s, basta  | a clicar em                    | 1:         |                         |       |            |     |  |
| 1.1.1 Ac                                       | <b>dicionar</b><br>ar as ad              | • <b>Adiç</b><br>lições | <b>;ão</b><br>s, basta  | a clicar em                    | 1:         |                         |       |            |     |  |
| 1.1.1 Ac                                       | <b>dicionar</b><br>ar as ad              | • <b>Adiç</b><br>lições | <b>;ão</b><br>s, basta  | a clicar em                    | 1:         |                         |       |            |     |  |
| 1.1.1 Ac                                       | <b>dicionar</b><br>ar as ad              | <b>Adiç</b><br>lições   | <b>;ão</b><br>s, basta  | a clicar em                    | 1:         |                         |       |            |     |  |
| 1.1.1 Ac                                       | <b>dicionar</b><br>ar as ad              | <b>Adi</b> ç            | <b>;ão</b><br>s, basta  | a clicar em                    | 1:         |                         |       |            |     |  |
| 1.1.1 Ac                                       | <b>dicionar</b><br>ar as ad              | <b>Adiç</b><br>lições   | <b>;ão</b><br>s, basta  | a clicar em                    | 1:         |                         |       |            |     |  |
| 1.1.1 Ac                                       | <b>dicionar</b><br>ar as ad              | <b>Adiç</b><br>lições   | <b>;ão</b><br>s, basta  | a clicar em                    | ):         |                         |       |            |     |  |
| 1.1.1 Ac                                       | <b>dicionar</b><br>ar as ad              | • Adiç<br>lições        | <b>;ão</b><br>s, basta  | a clicar em                    | 1:         |                         |       |            |     |  |
| 1.1.1 Ac                                       | <b>dicionar</b><br>ar as ad              | <b>Adiç</b><br>lições   | <b>;ão</b><br>s, basta  | a clicar em                    | 1:         |                         |       |            |     |  |
| 1.1.1 Ac                                       | <b>dicionar</b><br>ar as ad              | <b>Adi</b> ç            | <b>;ão</b><br>s, basta  | a clicar em                    | 1:         |                         |       |            |     |  |
| 1.1.1 Ac                                       | <b>dicionar</b><br>ar as ad              | <b>Adi</b> ç            | <b>;ão</b><br>s, basta  | a clicar em                    | 1:         |                         |       |            |     |  |
| 1.1.1 Ac                                       | dicionar<br>ar as ad                     | <b>Adiç</b><br>lições   | <b>;ão</b><br>s, basta  | a clicar em                    | 1:         |                         |       |            |     |  |
| Transporte: 2403                               | 1150 -<br>(- SC, 88312                   | Adi <u>ç</u><br>lições  | <b>;ão</b><br>s, basta  | a clicar em                    | ):<br>     |                         |       |            |     |  |

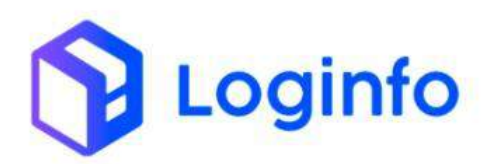

| Editar Docum        | nento Regim      | e Espec    | al - 000    | 00000410         | 0            |             |        |                      |              | inerant in a         | Adictorianteen | Akjo | nir Addie |   |
|---------------------|------------------|------------|-------------|------------------|--------------|-------------|--------|----------------------|--------------|----------------------|----------------|------|-----------|---|
|                     |                  |            |             |                  |              |             |        |                      |              |                      |                | -    | 0.        | _ |
|                     |                  |            |             |                  |              | Dados do E  | Docume | nto Regime Especials |              |                      |                |      |           |   |
| Tipo                |                  | Número     |             |                  | Qtd. Adiçãe  |             |        |                      |              |                      |                |      |           |   |
| DA-                 |                  | 15204645   | \$4545      |                  | -            |             |        |                      |              |                      |                |      |           |   |
| Bereficialto        |                  |            |             |                  |              |             |        | Despachantie         |              |                      |                |      |           |   |
| MACCENTRAL MAC      | TONS WARE CONSTR | UCAO LIDAJ | 0005/89     |                  |              |             |        | SEASA ACIMENTOS ETCA | AIDIASCAINES |                      |                |      |           |   |
| Peso Bruto          | Pesa Liguido     |            | Data Regist | ne<br>Konstaarii | Data de De   | semburaço   |        |                      | 1            | ributtas             | Suspenso       |      | obificati |   |
|                     |                  |            |             |                  | E. Ort. Mark |             |        |                      |              | <u>9</u>             | 0.00           |      | 0.00      |   |
| CH-(MMCD)           | DOLAII           |            | -           | 10.305.62        |              | 533         |        | 56.150.03            |              | NJ                   | 0.00           |      | 0.00      |   |
| Freite              | DOLAR            |            |             | 0.00             |              | 5.03        |        | 8.88                 |              | із/Расер             | 0.05           |      | 11.00     |   |
| Segura              | DICLAR           |            |             | 0.09             |              | 542         |        | 8.00                 |              | pfins                | 0.00           |      | 0.00      |   |
| Feb (VMLE)          | DOLAR            |            |             | 10,328,62        |              | 646         |        | 36.35513             | 1            | irettos Artiklumping | 0.00           |      | 0.00      |   |
| Regime Advanciro Pr | Intipel          |            |             |                  | Responsive   | H Cargo     |        |                      |              |                      |                |      |           |   |
| ENTREPOSTO IM       | октасао          |            | • •         |                  | AALEKA       | NERE KONELL |        |                      |              |                      |                |      |           |   |
| Observação          |                  |            |             |                  |              |             |        |                      |              |                      |                |      |           |   |

Preencher os campos obrigatórios e clicar em salvar:

| Adicionar Documento Regime E                 | special Adicao                          |                        |
|----------------------------------------------|-----------------------------------------|------------------------|
| Documento Regime Especial                    | Adicão                                  |                        |
| 202445454545                                 | • 001                                   |                        |
| Exportador/Fabricante/Produtor               | Pais de Origem                          |                        |
| 22655614000578 - MADEIRANIT MATERIAIS PARA C | CONSTRUCAD LTDA (000578) • + CHILE      |                        |
| Classificação de Tarifâs                     | Condição de Venda                       | Peso Líquido de Adição |
| NCM Dr                                       | INCOTERM                                | Peso                   |
| Otsus e conteces a Righter                   | - Cique e convece a digitar             | - + 0.0000             |
| NBM                                          | Moeda VCMV                              |                        |
| Okale é contecé a digitar                    | temperature a ring + 0.00               |                        |
| Imposto de Importação                        | Imposto sobre Produtos Industrializados |                        |
| Regime de Tributação                         | Regime de Tributação                    |                        |
| Cleare e contreze a digitar                  | • + Cique e correcte a digitar          |                        |
| Aliquota AdValorem (TEC)                     | Aliquota AdValorem (TIPI)               |                        |
| 0.00                                         | 6.00                                    |                        |
| Valor Recolher (R\$)                         | Valor Recolher (RS)                     |                        |
| 0.00                                         | 0.00                                    |                        |
| Contract Contractions                        | Pro Province                            | Colloc                 |

A Adição será salva e aparecerá na tela do documento de regime especial:

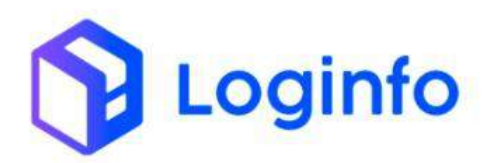

| HOUISE                                                                                                    |                                                                                                    |                                                                                                    |
|----------------------------------------------------------------------------------------------------|----------------------------------------------------------------------------------------------------|----------------------------------------------------------------------------------------------------|
| Numero documento +                                                                                                    | + Adictonia/                                                                                                    |                                                                                                    |
| Conhecimento                                                                                                    | Quantidade Agões                                                                                                    |                                                                                                    |
| House: HRYSE24070155 - 20240000004036<br>Transporte: 240376368-8                                                                                                    | 715.000 🛞 Carbait                                                                                                    |                                                                                                    |
|                                                                                                    | Adições                                                                                                    |                                                                                                    |
| Exportador/Fabricante/Produto<br>Nome: MADEIRANIT MATERIAIS PARA<br>CONSTRUCAO LIDĂ (000578)<br>País de Origem: CHILE<br>Classificação Tarifária<br>Nom:<br>Condição de Venda<br>INCOTESM<br>VCMM 0.00<br>Peso Líquido de Adição<br>Peso: Que Ke | P P Imposto de Importação Regime de Tributação Adivisore: 0.00 Vaior Recelher: 0.00 Imposto sobre Produtos Industrializados Regime de Tributação: Aliquota Adivisoren: 0.00 Vaior Recoher: 0.00 Vaior Recoher: 0.00 | Dados Genais Pils e Cofins<br>Regime de Tribuzação:<br>PHB de Calculo: 0,000<br>Base do Calculo (54): 0,000<br>PIs/Paset<br>Aliguota artivalorem: 0,000<br>Valor Devido (15): 0,000<br>Cofins<br>Aliguota artivalorem: 0,000<br>Valor Piecolher (15): 0,000<br>Valor Piecolher (15): 0,000 |
|                                                                                                    | Adição Itens                                                                                                    |                                                                                                    |
|                                                                                                    | Varia                                                                                                    |                                                                                                    |

# 1.1.1 Adicionar Itens

Para adicionar itens nas adições, basta clicar em:

| Editar Documento Regime Especial - 00000000410<br>Dados do Documento Regim | Programmer            | Alidon      | ar ters Ador | mar Acições - Listar |
|----------------------------------------------------------------------------|-----------------------|-------------|--------------|----------------------|
| Dados do Documento Regin                                                   |                       |             | 12           |                      |
|                                                                            | ne Especiais          |             |              |                      |
| Tipo Número Qtd. Adições                                                   |                       |             |              |                      |
| DA • 20244545455 1                                                         |                       |             |              |                      |
| Beneficiário Despacha                                                      | inte                  |             |              |                      |
| MADEIRANIT MATERAIS PARA CONSTRUCAD LTDA (000578) - + SEARA                | ALIMENTOS LTDA (BRASK | ARNE)       |              | - +                  |
| Peso Bruzo Peso Liquido Data Registro Data de Desembaraço                  |                       | Tributos    | Suspenso     | Recolhido            |
| 4.352,59 3.432,00 36/10/2024 🗃 16/10/2024 13/65 🚍                          |                       | 11          | 0.00         | 0.00                 |
| CIF (VMLD) DOLAR + 10.325.62 5.63                                          | 58,150,13             | 1.9.1       | 0.00         | 9.00                 |
| Free DOLAR + 0.00 5.63                                                     | 0.00                  | Po/Pasep    | 9.00         | 0.00                 |
| Seguro DOLAR + 0.00 5.63                                                   | 0.00                  | Cofins      | 8.00         | 0.00                 |
| Feb (VMLE) DDLAR + 10.328.62 5.63                                          | 58,150,13             | Direitos    | 9.00         | 0.00                 |
| Regime Aduacieno Principal Responsilvel Carga                              |                       | Autonombrug |              |                      |
| ENTREPOSITO IMPORTAÇÃO - + AALEXANDRE KONELL                               | + +                   |             |              |                      |
|                                                                            |                       |             |              |                      |

Preencher os campos e clicar em Salvar:

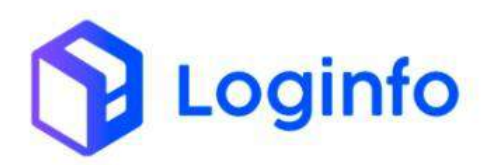

| ~        | C 🗇 https://brk-wms-hml.sistemeslog            | info.com.br/documento-regim     | e-especial adicao itens/add/410 | Θ, ,  | A* 13   | Ф  | th. | ⊕ | - | ***      | 0 |
|----------|------------------------------------------------|---------------------------------|---------------------------------|-------|---------|----|-----|---|---|----------|---|
| **       | Dashboard / DocumentoRegimeEspecialAd          | icaciltans                      |                                 |       |         |    |     |   | 0 | oroultas | 1 |
| <b>*</b> | Adicionar Documento Regir                      | ne Especial Adicao It           | em                              |       |         |    |     |   |   | oltan    |   |
| •        | Documento Regime Especial                      | Documento Regime Especial       | Adicao                          |       |         |    |     |   |   |          |   |
|          | 202445454545                                   | - 001                           |                                 |       |         |    |     |   |   |          |   |
| B        | Descrição Detalhada da Mercadoria<br>Seguencia | Quantidade                      | Unidade Medida                  |       | VUCV    |    |     |   |   |          |   |
|          | 001                                            | 715.000                         |                                 |       | 0.00000 | 00 |     |   |   |          |   |
|          | Moeda                                          | Produto                         | Embalagem                       |       |         |    | 2   |   |   |          |   |
|          | DOLAR                                          | <ul> <li>0 - Cadeira</li> </ul> | CAIXA DE PAPELAD                | · + ) |         |    |     |   |   |          |   |
| 18.      | Descricad Completa                             |                                 |                                 |       |         |    |     |   |   |          |   |
| . 11     | CADEIRA ELEVADA                                |                                 |                                 |       |         |    |     |   |   |          |   |
|          |                                                |                                 |                                 |       |         |    |     |   |   |          |   |
|          |                                                |                                 |                                 |       |         |    |     |   |   | A        |   |
|          |                                                |                                 |                                 |       |         |    |     |   |   |          |   |
| 100      |                                                |                                 |                                 |       |         |    |     |   |   |          |   |
|          |                                                |                                 |                                 |       |         |    |     |   |   |          |   |
| -        |                                                |                                 |                                 |       |         |    |     |   |   |          |   |
|          | <b>×</b>                                       |                                 |                                 |       |         |    |     |   |   |          |   |
| 0        | Salvar                                         |                                 |                                 |       |         |    |     |   |   |          |   |

Os itens adicionados aparecerão na tela do documento de regime especial:

| Conhecimento                                                                                                    | Quantidade                                             | Ações                                                                                                    |                                                                                                    |  |  |  |  |  |  |  |
|----------------------------------------------------------------------------------------------------|--------------------------------------------------------|----------------------------------------------------------------------------------------------------|----------------------------------------------------------------------------------------------------|--|--|--|--|--|--|--|
| Hause: HRYSE20070165 - 202400000004836<br>Transporte: 240376368-8                                                                                  | 715.000                                                | () taxiair                                                                                                    |                                                                                                    |  |  |  |  |  |  |  |
|                                                                                                    |                                                        | Adições                                                                                                    |                                                                                                    |  |  |  |  |  |  |  |
| ADIÇÃO: 001                                                                                                    |                                                        |                                                                                                    |                                                                                                    |  |  |  |  |  |  |  |
| Exportador/Fabricante/Produ<br>Nome: MADEIRANIT MATERIAIS PA<br>CONSTRUCAO LTDA (000578)<br>País de Origem: CHILE<br>Jassificação Tarifária<br>tom | ITOT Im<br>ARA Alia<br>Vak<br>Im<br>Reg<br>Alia<br>Vak | posto de Importação<br>jime de Tribuação:<br>juva Adviaorem: 0.00<br>posto sobre Produtos industrializados<br>jime de Tribuação:<br>juva Adviaorem: 0.00<br>or Recother: 0.00 | Dados Gerais Pis e Cofins<br>Regime de Tributação:<br>PBB de Calculo: 0.00<br>Base do Calculo: 0.00<br>Pis/Paset<br>Aliquota advalomem: 0.00<br>Valo: Piecífer (BS: 0.00<br>Cofins<br>Aliquota advalorem: 0.00<br>Valo: Piecífer (BS: 0.00<br>Valo: Recolher (BS: 0.00 |  |  |  |  |  |  |  |
|                                                                                                    |                                                        | Adição Itens                                                                                                    |                                                                                                    |  |  |  |  |  |  |  |
| ADIÇÃO ITEM: 001<br>Quantidade: 715 UNIDADE<br>Destrica Completa<br>Completa Intervido                                                             |                                                        |                                                                                                    | Rjóles -                                                                                                    |  |  |  |  |  |  |  |
| ADIÇÃO ITEM: 001<br>Quarricade: 715 UNIDADE<br>Descricas Completa<br>CADIDA ELEVADA                                                                |                                                        | Adição Itens<br>VICV: 0.000000 DOU<br>D                                                                                                    | Agiters =                                                                                                    |  |  |  |  |  |  |  |

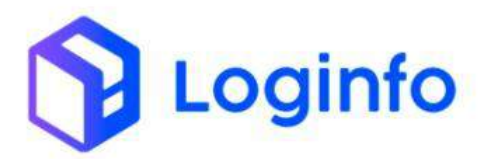

## 1.2 Cadastrar documento de regime especial via XML

Para cadastrar um documento de regime especial via arquivo XML, basta clicar em importar XML e, clicar na área delimitada do modal aberto para fazer upload do arquivo contendo o documento de regime especial:

|       | uni 7. Oscomenta Regi         | mesuecou     |                 |                   | Importan XML |                      |                    |                                                                                                    |                                                                                                    |                |
|-------|-------------------------------|--------------|-----------------|-------------------|--------------|----------------------|--------------------|----------------------------------------------------------------------------------------------------|----------------------------------------------------------------------------------------------------|----------------|
| Do    | cumento Regim                 | e Especiais  |                 |                   |              |                      |                    |                                                                                                    | e me                                                                                                    | They are drive |
| Filtr | os 🔹                          |              |                 |                   | 3.04         | n argulant agus su s | ligan sara fader s | ðu -                                                                                                    |                                                                                                    |                |
| 0     | Nomero Dotumiento<br>Especial | Nilements    | Des<br>Registro | Data<br>Desevilla |              | (Family the          | ********           |                                                                                                    | Regime Advancere                                                                                                    | Aples          |
| 410   |                               | 303466(4040  | HAMILING A      | 0470420           |              |                      |                    | An CONTINUEND CONTINUEND CONTINUE                                                                                                    | A DE TRACEMENTE DE LA DE TRACEMENTE DE LA DE TRACEMENTE DE TRACEMENTE DE TRACEMENTE DE TRACEMENTE DE LA DE TRACEMENTE DE TRACEMENTE DE | -              |
| -     | 141802280                     | 341480280    | observed.       | 11/10/20          |              |                      | - 54               | emar produced produced mittal                                                                                                    | NAME OF ALL OF ALL OF A | Caller         |
| -     | 44480000000                   |              | INTERNA .       | Harper State      | 198          | NAME OF TAXABLE      | massas             | www.linowcaniii.sokt.thiod/2411mos                                                                                                    |                                                                                                    | Aller          |
| 417   | gamminger (                   | 3414053111   | 103103-0024     | ILL DOCUMENTS     | 6.00         | 25.241.00            | 34219.80           | annoal Tables are think to rest it is a second discussion                                                                                                    | And A COLORADO                                                                                                    | -              |
| 970   | 24182000M                     | 341450000    | INTRAJECTA      | 20/10/22/20       | 1.00         | 56.143/00            | CRAFTINE           | WANNELTHONG ANOTAGIN LEAVENTHCAULTINGS                                                                                                    | THIRD COLUMN                                                                                                    | -              |
| -     | 2232533825                    | an example . | (And other      | 28 ARCELIN        | 1105         | A.M.D.W              | \$17910F           | when the second second se                                                                                                    |                                                                                                    | 1000           |
| -     | AAAAAASSONE                   | 201442539    | (INVALUE)       | 47/14/2026        | 1. 1.02      | 16.151/P.)           | HALL BALL          | INTERPORT OF A DESCRIPTION OF A DESCRIPTION OF A DESCRIPR | INTERNAL INC.                                                                                                    | -              |
| 415   | 1410042530                    | 3018040555   | 22498/30/4      | 22/08/1014        | 1.00         | 20,236,00            | PERSONAL (MR       | I BARAGETTARDE NATIONALAD E EXTERNALAD (The                                                                                                    | EN/REPORTO<br>Dell'Artemante                                                                                                    | 1000           |
|       | ANNALEERIN                    | 247410547    | apresidante.    | Tree 2019         | 0.00         | 21.571,00            | 21,626.05          | INGN BRALINFORMAD COMPOSIDED                                                                                                    |                                                                                                    | 1000           |
| 400   | 54100766529                   | permittees   | - 23-Personal   | 22/10/2012        | 5.00         | 4005.00              | 2444.00            | VES TOWN IT THE AND REAL PORT OF DESIGNATION.                                                                                                    | AND AND AND AND AND AND AND AND AND AND                                                                                                    | a start        |
| 800   | DESTIMONIA                    | 307713019    | 1694(004)       | 11/18/2014        | e ave        | 17.952.00            | TAILAS             | Intelligible and an and a second second second second second second second second second second second second s                                                                                                    | INTRINCAD                                                                                                    | 4011           |
| 200   | 241W346cm                     | 3403634665   | 39/98/3024      | TO ADD TUDA       | 8.00         | T/189100             | 10.135.08          | VOLUS STEERANDING, TRADING, UTSA, COLUSI                                                                                                    |                                                                                                    | Casher 1       |

Os campos serão preenchidos automaticamente. Falta apenas vincular o House. Para isso, basta informar o número do House e clicar em Adicionar:

| House .                                                                                                    |                                                                                                    |                                                                                                    |
|----------------------------------------------------------------------------------------------------|----------------------------------------------------------------------------------------------------|----------------------------------------------------------------------------------------------------|
| Carrente a digitar allo                                                                                                    | Agtes                                                                                                    |                                                                                                    |
|                                                                                                    | Adições                                                                                                    |                                                                                                    |
| Exportador/Fabricante/Produtor<br>Nome: EVOCA 5.P.A<br>País de Origent: ITALIA<br>Classificação Tarifária<br>Nom: 44:18:13:8-0:00%<br>Nam: 45:18:13:8-0:00%<br>Condição de Venda<br>NCOTEMA: CHE<br>NOM: 13:49:55: EURO<br>Pese: 800.00 KG | ADIÇÃO: 001 Addres<br>Imposto de Importação<br>Regens de Tribungie: IUSPERACO<br>Alguna: Advances: 002<br>Vará Recolhei: 0.002<br>Imposto Sobre Productos Industrializados<br>Regens de Tribungie: OUPPOSAC<br>Alguna: Advances: 0.002<br>Vaor Recolhei: 0.003 | Dados Gerais Pie Colins<br>Regna de Trôuciques ISURENSAD<br>P80 de Candor U. 000<br>Base do Calvolar (80), (13.702,90)<br>P80/P80et<br>Alguna advisorem: 21.00<br>Colins<br>Alguna advisorem: 18.65<br>Valor Devida (89), 12.14.68<br>Valor Devida (89), 12.14.68<br>Valor Devida (89), 12.14.68 |
|                                                                                                    | Adição Itens                                                                                                    |                                                                                                    |
| har. Sera (35 Conference) Vidébi (Insuran), Carificada (                                                                                                    |                                                                                                    | 2 1402 (1 1 1 1 1 1 1 1 1 1 1 1 1 1 1 1 1 1 1                                                                                                     |

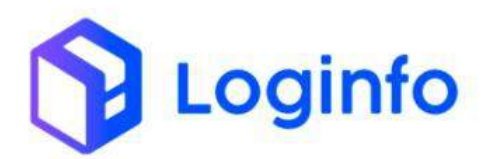

## 1.3 OS de conferência

É necessário gerar uma OS de conferência para que o conferente possa verificar se os itens da DA e o estoque físico da carga estão iguais.

|                                     | Exportador/Fabricante/Produtor<br>Nome: EVOCA S.P.A<br>Pais de Origen: ITALIA                                                                                                    | ADIÇÃO: 008 Rollino<br>Imposto de Importação<br>Regime et Housigas SUPENAIO<br>Reguest AVAdemir 11-20<br>Valo Residen: 000<br>Valo Residen: 000 | Dados Gerals Pis e Colins<br>Regime de Trabusgles SUPERIANO<br>revie de Caloure : 060<br>Basedo Calou (58), 102.11<br>PB/P Seat                                                       | G 99 |
|-------------------------------------|----------------------------------------------------------------------------------------------------|----------------------------------------------------------------------------------------------------|----------------------------------------------------------------------------------------------------|------|
| Ci Ne<br>Në<br>Ci<br>Në<br>Ve<br>Pi | Lassificação Tantaha     METRO do Le examitino na dispositivos das subposições 841581     out.     del 1993/00 - De asaretinos na dispositivos das subposições 841581     ori     formáção de Venda     constance cm     CMP - S418 - BURO     lesso Líquido de Adição     esto Líquido de Adição     esto 1.5 4 42 | Regime di Tobutação: SUSENSAO<br>Aligueta AdValamm: 125<br>Valor Recoffre: 0.00                                                                 | Allgupta affordernet: 2.01<br>Valer Devide (RS): 3.8.2<br>Valer Receiber (RS): 3.0.0<br>Coffins<br>Allgupta advisioners: 10.05<br>Valer Devide (RS): 19.35<br>Valer Devide (RS): 0.00 |      |
|                                     | 2007 - 1980 S                                                                                                    | Adição Itens                                                                                                    |                                                                                                    |      |
|                                     | ADIÇÃO ITEM: 001                                                                                                    |                                                                                                    | August -                                                                                                    |      |
|                                     | Quantidade: 4 UNEXADE<br>Descrizeo Completa                                                                                                    | WICV: 3.6175030 EURO                                                                                                    |                                                                                                    |      |
|                                     | DETENDOS - T DE CONEXACI DA VALVULA DE AGUA QUENTE S                                                                                                    | VAPOR PARA MAQUINES DE REBIDAS QUENTES UNHA TRADICIDAN.                                                                                         |                                                                                                    |      |
|                                     | ADIÇÃO ITEM: 002                                                                                                    |                                                                                                    | Access -                                                                                                    |      |
|                                     | Quantidade: 4 UNICADI<br>Descrição Completa                                                                                                    | WJCV: 4.8175000 EURD                                                                                                    |                                                                                                    |      |
|                                     | BEBRADO - BUCHA DE TRAVA DA VALVULA DE ACUA QUENTE                                                                                                    | E EVAROR MAA MAQUMAS OF BESIDAS QUENTES LINHA TRADICIONAL                                                                                       |                                                                                                    |      |
| 1                                   | ar General Conference Filling Provink Constract)                                                                                                    |                                                                                                    |                                                                                                    |      |

Para executar a OS de conferência, basta clicar em OS Pendentes – Internas, disponível em:

WMS/Serviços pendentes/OS Pendentes - Internas

|                                                                                                    | EURO                         | Carlo             |                                                                                                    |                  |            |                       |          |        |  |
|----------------------------------------------------------------------------------------------------|------------------------------|-------------------|----------------------------------------------------------------------------------------------------|------------------|------------|-----------------------|----------|--------|--|
| Contraction of the local sectors of the local sectors of the local secto |                              |                   | 0.00                                                                                                    | 1.20             | 8.00       | PorPasep              | 0.05     | 11.077 |  |
| and the second second sec                                                                                                    | EUHO                         |                   | 294.94                                                                                                    | 3,80             | 8.00       | Coline                | ligene : | 8.00   |  |
| Carlos and a second second                                                                                                    | DOLAR                        | 1997              | 398.267.63                                                                                                    | 4.35             | -0.00      | Directors Antodomping | 4.00     | 6.00   |  |
| R. Selvice Protection                                                                                                    | ui -                         |                   | Respo                                                                                                    | sável Carga      |            |                       |          |        |  |
| 🚍 Column 🗛 💡                                                                                                    | u .                          |                   | • PA                                                                                                    | LO CESAR BRANDAO |            | *                     |          |        |  |
| Diference descript                                                                                                    | ADAS A ADMISSÃO NO REGA      | IE ESPECIAL OF 17 | TREPOSTO ADUAKERIO                                                                                                    |                  |            |                       |          | 1      |  |
| Try transmiss. Cargo                                                                                                    | INACIENAL L'IDA              |                   | *****                                                                                                    |                  |            |                       |          |        |  |
| H Warten                                                                                                    | ChPL OR T78 889/00/1-64      | BULCOSP.          |                                                                                                    |                  |            |                       |          |        |  |
| <ul> <li>Berg OS 10000</li> </ul>                                                                                                    |                              |                   |                                                                                                    |                  |            |                       |          |        |  |
| Cos Pendentes - Ingentes                                                                                                    |                              |                   |                                                                                                    |                  |            |                       |          |        |  |
| <ul> <li>International Control</li> </ul>                                                                                                    |                              |                   |                                                                                                    | Vinculação       | o de Lotes |                       |          |        |  |
| · Magazine de Westeller                                                                                                    |                              |                   | Concession in the local division in the local division in the loca |                  |            |                       |          |        |  |
| · III. Affinitier:                                                                                                    |                              |                   | - Andrease                                                                                                    |                  |            |                       |          |        |  |
| <ul> <li>Gene då treifaller</li> </ul>                                                                                                    |                              |                   | Quantistade                                                                                                    | Appes            |            |                       |          |        |  |
| Gerar OS Entrepesto                                                                                                    | 20240000004636               |                   | 715.000                                                                                                    | Otala            |            |                       |          |        |  |
| · · · · · · · · · · · · · · · · · · ·                                                                                                    |                              |                   |                                                                                                    |                  |            |                       |          |        |  |
| • subsective at                                                                                                    |                              |                   |                                                                                                    | Adiç             | jões -     |                       |          |        |  |
| 1 manuar e                                                                                                    |                              |                   |                                                                                                    | ADIÇÃO: 001      | Weber +    |                       |          |        |  |
| A Constant Moldania                                                                                                    |                              |                   | 1                                                                                                    | an de trene and  |            |                       |          |        |  |
| un//bik-am-britaniamaskigarlo.com/a                                                                                                    | s/orders-services/internat-p | mplemier Cont.    | intit.                                                                                                    |                  |            |                       |          |        |  |
|                                                                                                    |                              |                   |                                                                                                    |                  |            |                       |          |        |  |
|                                                                                                    |                              |                   |                                                                                                    |                  |            |                       |          |        |  |
|                                                                                                    |                              |                   |                                                                                                    |                  |            |                       |          |        |  |
|                                                                                                    |                              |                   |                                                                                                    |                  |            |                       |          |        |  |
|                                                                                                    |                              |                   |                                                                                                    |                  |            |                       |          |        |  |
|                                                                                                    |                              |                   |                                                                                                    |                  |            |                       |          |        |  |
|                                                                                                    |                              |                   |                                                                                                    |                  |            |                       |          |        |  |
|                                                                                                    |                              |                   |                                                                                                    |                  |            |                       |          |        |  |
|                                                                                                    |                              |                   |                                                                                                    |                  |            |                       |          |        |  |
|                                                                                                    |                              |                   |                                                                                                    |                  |            |                       |          |        |  |
|                                                                                                    |                              |                   |                                                                                                    |                  |            |                       |          |        |  |
|                                                                                                    |                              |                   |                                                                                                    |                  |            |                       |          |        |  |
| ULER DEDULADESCO                                                                                                    | 1110                         |                   |                                                                                                    |                  |            |                       |          |        |  |

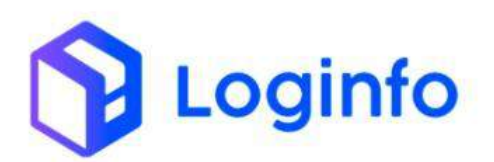

| nesara y Gr           | demperatus.      |                                                                             |                 |               | Ь             |                | Carolae                                  |
|-----------------------|------------------|-----------------------------------------------------------------------------|-----------------|---------------|---------------|----------------|------------------------------------------|
| OS Pende              | ntes             |                                                                             |                 |               | ~             |                | Gene Marc 05                             |
|                       |                  | People Control Series                                                       |                 |               |               | 9              |                                          |
| Colurat               |                  |                                                                             |                 |               |               |                |                                          |
| os                    | Tipe OS          | Dados                                                                       | Lote            | Conhec Transp | Conhec Master | Conhec House   | Ações                                    |
| 00000042502           | Conferência - DA |                                                                             |                 | 2319526799    |               | HENSESKOPOILES |                                          |
| 0000042500            | Desova           | Container: MWCU66696855<br>Annualer: GENERAL SEPERAL SERVICE PTV LTD, 45557 | 202490000054048 | 24039/19912   |               | Pri253018062   | e a                                      |
|                       |                  | Super Testador HAIII:<br>Produto: CARNE: CONCELADA DE BOVINO SEM OTSID.     |                 |               |               |                | Conference:<br>Brune Copelli<br>Logistia |
| 00009542:087          | Ova              |                                                                             |                 |               |               |                | 8 8                                      |
|                       |                  |                                                                             |                 |               |               |                | Conferente:<br>Brune Capelli<br>Loginfo  |
| 0000042496            | Over             | Service: OVACNO DE CONTINNER<br>Promienación: 41428                         |                 | 24545898799   | Py258018041   |                |                                          |
|                       |                  | N / 1985 N 2000 N 2019 18                                                   |                 |               |               |                | Conferente:<br>Karsila doo Sant          |
| 0000042495            | Ove              |                                                                             |                 |               |               |                | 0 B                                      |
| concernent a superior | 042              |                                                                             |                 |               |               |                | -                                        |

## Clicar em Iniciar:

| 3 🖞 https://brk-wms-hmlaisterraslogi | da.com.bt/ordem-servicos/iniciat/42502 |                  | e, | $\mathcal{A}_{\phi}$ | ŵ | Φ | ₫÷      | •          | 3      |        |
|--------------------------------------|----------------------------------------|------------------|----|----------------------|---|---|---------|------------|--------|--------|
| Dashboard J. OrdemServicor           |                                        |                  |    |                      |   |   |         |            | Ċo     | routes |
|                                      |                                        |                  |    | 1                    |   |   |         |            |        |        |
| Iniciar Ordem Serviço <b># 425</b> ( | 02                                     |                  |    |                      |   |   | (Crimin | i depártes | co nim | nan.   |
|                                      | Termo                                  |                  |    |                      |   |   |         |            |        |        |
|                                      | Usuania                                |                  |    |                      |   |   |         |            |        |        |
|                                      | TING - DAVELRATARI, SARTH              |                  |    |                      |   |   |         |            |        |        |
|                                      | 14/19/2524-14:13                       | <br>Batra stice? |    |                      |   |   |         |            |        |        |
|                                      |                                        | Não Sim          |    |                      |   |   |         |            |        |        |
|                                      |                                        |                  |    |                      |   |   |         |            |        |        |
|                                      |                                        |                  |    |                      |   |   |         |            |        |        |
|                                      |                                        |                  |    |                      |   |   |         |            |        |        |
|                                      |                                        |                  |    |                      |   |   |         |            |        |        |
|                                      |                                        |                  |    |                      |   |   |         |            |        |        |
|                                      |                                        |                  |    |                      |   |   |         |            |        |        |
|                                      |                                        |                  |    |                      |   |   |         |            |        |        |
|                                      |                                        |                  |    |                      |   |   |         |            |        |        |

As adições estarão com o status "Não iniciado", clicar no botão azul ao lado de cada adição para fazer a conferência de cada item:

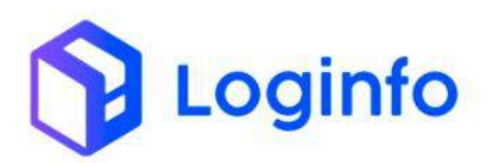

| CONHIGHINTO                                                                                                    | DOCUMENTO REGIME ESPECIAL                                                                                                    | DATA                                                                                                    | CLIENTE D.                                                                                                    |
|----------------------------------------------------------------------------------------------------|----------------------------------------------------------------------------------------------------|----------------------------------------------------------------------------------------------------|----------------------------------------------------------------------------------------------------|
| VERVEEJAD TO THE                                                                                                    | 2114028799                                                                                                    | 16/10/2014                                                                                                    | EVOCA BRAZE, COVERCO DE EOURMEENTOS LEDA.                                                                                                    |
|                                                                                                    |                                                                                                    | Lista de Iteris                                                                                                    |                                                                                                    |
| ADIÇÃO: 001                                                                                                    |                                                                                                    |                                                                                                    |                                                                                                    |
| ITTEM: 1                                                                                                    |                                                                                                    |                                                                                                    |                                                                                                    |
|                                                                                                    |                                                                                                    |                                                                                                    |                                                                                                    |
| Quantidade:<br>16,00 UNIDADE                                                                                                    | Statut<br>Contraction                                                                                                    | Qvid Centerska<br>0.00 UNIDADE                                                                                                    |                                                                                                    |
| Quertodade<br>14.00 UNICADE<br>Debrigat<br>SE2865 EN 651 - MAQUINIAS AUTOMATICAN<br>UNITROVINGA AUMINISTRAAD DE RIDE O<br>PERMITINICO A PRODUKACIÓ DE BERILS DE<br>PERMITINICO A PRODUKACIÓ DE BERILS DE<br>PERMITINICO A PRODUKACIÓ DE AUTOMATICAN<br>CLASSE I LIPIO I - 2009A, POTENICIA 1670W A                                                                                                    | State:<br>Contrasterio<br>Dis restance de la contraste de la contraste de la contraste<br>del restance de la contraste de la calavaj, persotamico de experiore<br>restancemento de vancer e con trastetancias, manada de la con-<br>restancemento de vancer e con trastetancias, manada de la con-<br>restancemento de vancer e con trastetancias, manada de la con-<br>restancemento de vancer e con trastetancias, manada de la con-<br>necesa de la contrastetancia de la contrastetancias, manada de la con-<br>necesa de la contrastetancia de la contrastetancia de la contrastetancia<br>nos matericancias de la contrastetancia de la contrastetancia de la co | Dred Centrelai<br>Doto INTERNO<br>I BANCADA, SEMIDIOSTINO PARA INGANENIO DA BE<br>INTO INCORPORTO DA LA ERIA - MICHAEMO DIA<br>DI LO COMPOSITIO DA LA ERIA - MICHAEMO DIA<br>DI LE COMPOSITIONA DE L'ADM. MARCA NECTA MODEL                | BIDA, MONODOSCIAS, DOTADAS DE SETEVA DE DITINDA DE ADJA COM<br>CARERA MARIANE, EM ACO NOTIDIARE, AJURTRAS MAR OFERENTE TRAVES<br>REGORTES DOSCORTE REGRETA FORME VER DO TRAVE EN DIMET EN<br>COMPERTANDAS E DE MESSAO ENERGIES VER MELSO DES FREQUENCIAS ADO                                                                                    |
| очиновани<br>I али отнолос:<br>Description<br>Sectors: Prof. March Automatican<br>Sectors: Prof. March Automatican<br>Sector Prof. State Description Contention<br>Auto Conford, State Description I and Automatican<br>Auto Conford, State Description I and Automatican<br>Auto Conford, State Description I and Automatican<br>Auto Conford, State Description I and Automatican<br>Auto Conford, State Description I and Automatican<br>Auto Conford, State Description I and Automatican<br>Auto Conford, State Description I and Automatican<br>Automatican<br>Aut                                                                                                    | SINCE<br>CONTRACTOR DE DUITAS REPORTS COLUMPS EN ADUA QUENTE DE<br>CONTRACTANO DA AQUA DUITAS ES ESPAÑA, DEPORTMON DE AQUIDAD<br>CONTRACTANO DA AQUA DUITAS ES ESPAÑAS, DE LOSC RE<br>TICO DE CONTRACTANO DE SECONDOS LOUIDOS, ERMANE DE CONTR<br>NOS MARICACASO, 2015                                                                                                    | GYNG Communik<br>Doo Owence,<br>WEAACADA, SEA DEROSTNO PARA, FACAMENTO DA BE<br>NTO INCORPORTING DA DEB AND AND AND AND AND<br>DEB AND AND AND AND AND AND AND AND AND AND                                                                 | BIDA, MON-DODISCAS, DOTADAS DE SETTINA DE ENTINDA DE AQUA COM<br>CAMERA VARANTE, EM ACO MONTAURAE, A USTRAN AVAN OFFENTIET TIMPER<br>MONOSTES, DOSIDATES TOMMEN MORE OTTERICAS COLANA. DARAS E SU<br>O- IREA REMIE S.E.P. VIERAO, ESIS-DER VICENZEM: ZEM, FREQUENCIA ROM<br>O- IREA REMIE S.E.P. VIERAO, ESIS-DER VICENZEM: ZEM, FREQUENCIA ROM |
| очиналасни<br>на из отклолос:<br>Версика<br>версика<br>версика | ERECUENTING<br>SECON DEVICES DE LOS DE LOS DE                              | gived Continues<br>cost orderade.<br>W BANCARD, SEM DISTROSTINO PARA PACAMENTO DA BE<br>INTO INCORPORTANDO COM CALERINA - MICONALMO COM<br>INTO INCORPORTANDA DE L STORA - MARCA NECTA MODOL<br>COM POTTNICIA DE L STORA MARCA NECTA MODOL | BIDA MONODOSCIAS DOTADAS DE SETTINA DE ENTINDA DE ADIA COM<br>CARERA MANANE, EM ACO MONTUNES, ALCIDADA MARA D'ATRIBUTES TRUMER<br>O MERA REME S E P. UTERNO: EXISIENSE VOLTAGINE ZON, TRUDUTINGA KOM                                                                                                    |
| очиновани<br>ван очиноло:<br>реклара<br>везова по как и марализационалося<br>всяторочкиха каконолося везо<br>кака солос, вза рекларалося и оточка<br>кака солос, вза рекларалов коточка<br>кака солос, вза рекларалов коточка<br>кака солос, вза рекларалов коточка<br>кака солос, вза рекларалов коточка<br>кака солос, вза рекларалов коточка<br>кака солос, вза рекларалов коточка<br>кака солос, вза рекларалов коточка<br>кака солос, вза<br>кака солос, вза<br>кака со                                                                                                    | SINCE<br>CONTRACTOR DE LA CONTRACTION DE LA CONTRACTION DE LA CONTRACTION<br>CONTRACTIONE DE LA CONTRACTION DE LA CONTRACTION<br>CONTRACTIONE DE LA CONTRACTION DE LA CONTRACTION<br>CONTRACTION DE LA CONTRACTION DE LA CONTRACTION DE LA CONTRACTION<br>DE LA CONTRACTION DE LA CONTRACTION DE LA CONTRACTION DE LA CONTRACTION<br>DE LA CONTRACTION DE LA CONTRACTION DE LA CONTR             | GYNG Continues<br>Dot Onlexade<br>WEINACADN, SEMICIPACITIO TANA INGANESITO DA BE<br>TO INCONCESSANO COM CALERIA, VIECHNISMO COM<br>DI COMPUSSION AN ARCHINES IN DED DA CASE MAT<br>CILLE COM POTITIVEN DE L'UTIM. MARCH, MECTA MODEL       | BIDA, MONCOORSCAS, DOTADAS DE SETEVA DE ENTRADA DE AQUA COM<br>CAMERA VARANTA, EM ACO NOLIDIANE, A UKIRIDA VARA DEREMISTE TIMERA<br>NOLOCERE, DOLADARES, SAMEMA KORON ETRACAR COLADA DE AL<br>O INDEA REMIE S.E.P. VIERAS: ELAS DER VOLIZATION ERROLIDICAS KOL<br>O INDEA REMIE S.E.P. VIERAS: ELAS DER VOLIZATION ERROLIDICAS KOL              |

Caso esteja tudo certo com a carga, preencher os campos destacados a seguir e clicar em Conforme:

|                                                                                                    | Adição                                                                                                    | tem                                                                                                    |                                                                                                    |
|----------------------------------------------------------------------------------------------------|----------------------------------------------------------------------------------------------------|----------------------------------------------------------------------------------------------------|----------------------------------------------------------------------------------------------------|
| 7744 CH000                                                                                                    | 801                                                                                                    | 365                                                                                                    | O DET 1                                                                                                    |
| International State                                                                                                    | Status<br>Man coductrisido                                                                                                    |                                                                                                    | Torus and the interimental interior sector in the                                                                                                    |
|                                                                                                    | Descrição detalhada da mercadoria<br>Quantidade Total Item                                                                                                    | Saido                                                                                                    |                                                                                                    |
|                                                                                                    | 16,000                                                                                                    | 16.016                                                                                                    |                                                                                                    |
| ADIÇÃO: 001                                                                                                    | Quantidade /ferida                                                                                                    | Pese Afende                                                                                                    |                                                                                                    |
| TIEM 1                                                                                                    | 16.000                                                                                                    | 6,009                                                                                                    |                                                                                                    |
| Team and a sectory in<br>description of the management of the sector of Cost on<br>the Team involution wanted to the Anton Cost of the Antonia<br>reseminants of the Management of the Management of the<br>reseminants of the Management of the Management of the Cost<br>CLASSE Laters Later's Partments - 14700, white Halling | MANDAW, IEW DEPOSITION 2488, AVAILANDER OF<br>HELL COMPLETION AND AND ANALYSIS OF THE<br>ACLUSTIC INCOMENDATION OF A DEPOSITION<br>ACLUSTICATION OF ANALYSIS OF A DEPOSITION OF A DEPOSITION<br>ALL TABLE AND A DEPOSITION OF A DEPOSITION OF A DEPOSITION<br>AND A DEPOSITION OF A DEPOSITION OF A DEPOSITION OF A DEPOSITION<br>UNICADE MEDICAL | REAL AND CONCERNENT OF SETURATE PATHON OF<br>INCOMPENSION CANADA OF SETURATE AND AND AND<br>CONCERNENT AND AND AND AND AND AND AND AND<br>AND AND AND AND AND AND AND AND AND AND | <ul> <li>DESTROALES SECTIONS DE DESTROACES AUXA DES<br/>INCOMPONISAL, AUTORIX HONO DESERTES TRANSMITURAS<br/>REÉ DIMAS, MITTARIE TRANS DE DESERTES TRANSMITURAS<br/>REÉ DIMAS, MITTARIE TRANS DE DESERTES DESERTES<br/>REÉDIS DES VIER RELACIÓN DES MITTARES DES<br/>INTERNAS DE DES VIER RELACIÓN DES MITTARES DE DE<br/>INTERNAS DE DES VIER RELACIÓN DE DE DESERTES DE DE<br/>INTERNAS DE DES VIER RELACIÓN DE DE DESERTES DE<br/>INTERNAS DE DES VIER RELACIÓN DE DE DESERTES DE<br/>INTERNAS DE DES VIER RELACIÓN DE DE DESERTES DE<br/>INTERNAS DE DES VIER RELACIÓN DE DE DESERTES DE<br/>INTERNAS DE DES VIER RELACIÓN DE DE DESERTES DE<br/>INTERNAS DE DES VIER RELACIÓN DE DE<br/>INTERNAS DE DE<br/>INTERNAS DE DE<br/>INTERNAS DE DE<br/>INTERNAS DE<br/>INTERNAS DE</li></ul> |
| ADIÇÃO: 002                                                                                                    | Embalagem<br>CARA DE PARELAD                                                                                                    |                                                                                                    |                                                                                                    |
| ADIÇÃO: 003                                                                                                    | Codige de Barnas destino<br>recélique de laurent destino                                                                                                    | 9                                                                                                    |                                                                                                    |
| ADIÇÃO: 004                                                                                                    | Aces Aces                                                                                                    | 5/146/repj<br>#2 - k - 800z = 6001                                                                                                    |                                                                                                    |
| ADIÇÃO: 005                                                                                                    | Certury                                                                                                    | Niki Sontarme                                                                                                    |                                                                                                    |
|                                                                                                    |                                                                                                    | Fechar                                                                                                    |                                                                                                    |

O status será alterado para "Concluído":

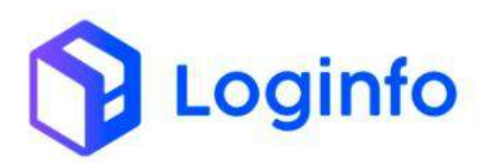

| (VINUE/INEVITO                                                                                                    | THE REAL PROPERTY AND A DESCRIPTION                                                                                                    | DATA                                                                                                    | PIENTS D.                                                                                                    |
|----------------------------------------------------------------------------------------------------|----------------------------------------------------------------------------------------------------|----------------------------------------------------------------------------------------------------|----------------------------------------------------------------------------------------------------|
| mmscalepros                                                                                                    | 2111125710                                                                                                    | (enalize                                                                                                    | ENDOR MINARL COMPANIO DE COLIMMENTOS L'ITAN                                                                                                    |
|                                                                                                    |                                                                                                    | Lista de itens                                                                                                    |                                                                                                    |
| DICTO DOL SHIE                                                                                                    |                                                                                                    |                                                                                                    |                                                                                                    |
| ADIÇAO: 001                                                                                                    |                                                                                                    |                                                                                                    |                                                                                                    |
| ITEM: 1                                                                                                    | <b>X</b>                                                                                                    |                                                                                                    |                                                                                                    |
| Quantidade:<br>16.00 UNICINOS                                                                                                    | Groat                                                                                                    | Qend Conferida:<br>16.00 UNEDADE                                                                                                    |                                                                                                    |
| Descripter                                                                                                    | D                                                                                                    |                                                                                                    |                                                                                                    |
|                                                                                                    |                                                                                                    |                                                                                                    |                                                                                                    |
| INCIDE - EX 051 - MACUINAS AUTOMATICA<br>ELETROMANULA DALIMENTACIAO DE INDEC<br>TEMPERATURA, FERMINIDO A PRODUCAS<br>GRADE E SUPORTE PARA COPOS, SEM DESP<br>INCIDUENCIA: KONZ, CLASSE I 1990 1 - 2003.                                                                                                    | 5 SE CAT EMPESSO FORTHA REDIAS SOLVENT IN ACUA QUANT.<br>COM MEDIALO DA MUNICIPITE DE ELBAND, DIPOSITIVO DA AQUECIN<br>DE EBRICA, SUN FORMERIMENTO DE MARCRE COM ENTERNANTI, MAN<br>DICADOR AUTOMÁTICO DE COPE: ECCIVENT DE REDIADOS LIQUIDOS<br>NOTONCIA: TETORI, ANO AMBICALACESSOL                                                                                                    | EN BANCADA, SEN DISPOSITIVO IMBA HAGAMENTO DA S<br>ISITO INCORPONICIO CON CALERIA, MICANESIDO DA S<br>ISITO INCORPONICIO CON CALERIA, MICANESIDO DO<br>COMO DE LOS ELECTRONES HARA MICATORINES, MICA<br>E PANIEL DE CONTROLE, COM POTENCIA DE 3,670% (M                                                                                                    | EBEDA MENADOREX-ES OCTUBAS DE SITEMA DE ENTRANDE EN ADUA COM<br>I CARREN VENNIL, DA ACU HINDRONE, AJESTARA MAN D'REINISTER<br>DOR DE CARRE METURADORES: DOUACORES: EXMAN MOTOR DE TROCI DE CO<br>NECE NECTA MODELO HERA PRIME SS-P. VEISHOL ENSISTER VOLTAGER: 2001                                                                                      |
| наша, то от - маринал антомата.<br>вытромном аксентельско в нато<br>темералиям, техничного а ресоска<br>област с значения и маке области и<br>вытромност има согозования<br>инстраниталия, самае самае и инс амел.<br>Арісаю: 002                                                                                                    | SIE CAFE DIMENSION I OLITAAN IRREDIG SOLUMITE BUNG MUNDAU<br>CAMPERIDIA DI ANALI DATINE DI AL MANDEL DIMONITIVO DO CADUCION<br>O IN BERICA, MANNE DIMENSIONI DI AL MONTE COM TELEPERATINA<br>MUNDAU AL MANNE DIMENSIONI DI AL MONTE COM TELEPERATINA<br>MUNDAU AL MANNE DATING ANNO MUNDAU AL MANNE<br>TELEPERATINA TELEPERATINA DI AL MANDELLA DI AL MANNE<br>TELEPERATINA TELEPERATINA DI AL MANDELLA DI AL MANDELLA<br>TELEPERATINA TELEPERATINA DI AL MANDELLA DI AL MANDELLA<br>TELEPERATINA TELEPERATINA DI AL MANDELLA DI AL MANDELLA<br>TELEPERATINA DI AL MANDELLA DI AL MANDELLA DI AL MANDELA DI AL MANDELLA DI AL MANDELLA DI AL MANDELLA DI AL MANDELLA DI | AN BARCADA, SERVIDIPOLITINO PARA HAGANINTO DA<br>MUNICIPAL DE CONTRACTOR CALENDARIA DE<br>MUNICIPAL DE CONTRACTOR DE CALENDARIA DE<br>ANUMA DE CONTRACTO COM PORTANCIA DE 1.670M (M<br>1 E PANEL DE CONTRACTO COM PORTANCIA DE 1.670M (M                                                                                                    | EIRON, MUNCHOROSCIEL EDITIONO DE SISTEMA DE ENTRAN DE ALUA COM<br>Invalens vename, la documenta documenta de la documenta<br>com de care, montanaciones, documentes editanes voltas de trades de com<br>NICA NECTA NECELIO HERA PRIME SUP VERSAO, ENGINER, VOLTAGENE 2001<br>NICA NECTA NECELIO HERA PRIME SUP VERSAO, ENGINER, VOLTAGENE 2001           |
| нарань - во от - мадилима интоматоч<br>ваточно и и и и и и и и и и и и и и и и и и и                                                                                                    | SIE CAFE COMPESSIO I, OLTHAN BREIDIG SOLVENT EIN AGAN GUNTT.<br>COMPENSION DA ANNA COMPENSION EIN ANNA COMPENSION DA ANNA COMPENSION<br>DIE BEBECK, SIEN KONNECHNENYD EI VARVER E COMPENSION DA ANNA COMPENSION<br>DIE BEBECK, SIEN KONNECHNENYD EI VARVER E COMPENSION DA ANNA COMPENSION<br>RECENCIA TELTORI, ANNO AMERICA ACI 3013.                                                                                                    | AN BANCIAL SENDENDISTINO YARA NAZAMIYI DA Y<br>MININA ANA ANA ANA ANA ANA ANA ANA ANA AN                                                                                                    | EBIDA, MINORODORIZAS, DOTADA DE SISTRAN DE NITIKAN DE ALUA COM<br>I AVIANNA VANANUS, NA DA UNIXANNAN, ALUCTALA VIANA ORBITENTES<br>DOR DE CARE, METURADORIS, DOULDORIES, BOMAL MOTOR DE TRIOCÀ DE CO<br>MICO, NICON, MODULO, MERA MINIE SUR Y MIRIAO, ISAÈ-RIBR, VOLTAGEN: 200<br>MICO, NICON, MODULO, MERA MINIE SUR Y MIRIAO, ISAÈ-RIBR, VOLTAGEN: 200 |
| нарань - 20 от - мадинам антоматос<br>такие заточно, и соното с е неро<br>такие за истори у соното с е неро<br>нара с за истори у соното с неро<br>нара с за истори у соното с неро<br>нара с за истори<br>нара с за истори | SIE CAFE ROMEISO I. OLTIMA IREDIDA SOLVINTE IM AGAI QUINTI.<br>COMPRISINO DA ANALO OTTE I SIE A INACIO E DIVENTI SO GA QUICAN<br>DI E BIEGA, LIMA CONSIGURIANO DE LA VACAE COM TEMPERATURA M<br>CAMPAGNI ALTIMATINO CO E CINA DE INFORMATINO DE INDODES<br>INCLUENTES ANO ARENDA.CO. JOST.                                                                                                    | (M. BANCLAS, SISKEDSPOSITION PARA, MARAMETTE DA YA<br>MENDI HUMAN HUMAN KANANA KANANA KANANA<br>KANANA DE USDE HELTREPHTERHARA MICHTERHETEN MORT<br>DOMAN DE USDE HELTREPHTERHARA MICHTERHETEN MORT<br>DE PANHEL DE CONTROLLE COM POSITION DE LISTON. IN<br>INVINCE DE CONTROLLE COM POSITION DE LISTON. IN<br>INVINCE DE CONTROLLE COMPOSITION DE LISTON. IN<br>INVINCE DE CONTROLLE COMPOSITION DE LISTON. IN<br>INVINCE DE CONTROLLE COMPOSITION DE LISTON. IN<br>INVINCE DE CONTROLLE COMPOSITION DE LISTON. IN<br>INVINCE DE CONTROLLE COMPOSITION DE LISTON DE LISTON. IN<br>INVINCE DE CONTROLLE COMPOSITION DE LISTON. IN<br>INVINCE DE CONTROLLE COMPOSITION DE LISTON. IN<br>INVINCE DE CONTROLLE COMPOSITION DE LISTON DE LISTON. IN<br>INVINCE DE CONTROLLE COMPOSITION DE LISTON DE LIST | EBIDA, MINONOCISICAE, DOTADA OE SISTRAM DE ENTRUANDE ALAN COM<br>I MARINE MANENA, I DA XOL I MONONOCAE, DALOTTADA FANA ORDERINTE<br>DOI DE CARE METURADORIS DOUADORES DOMACINES DOMA<br>RECA RECTA MODULO MERA PRIME SSP. VIREAO (SUÈ FIBIR, VOLTAGER 200<br>RECA RECTA MODULO MERA PRIME SSP. VIREAO (SUÈ FIBIR, VOLTAGER 200                           |

Após conferir todos os itens da OS, o botão desconsolidar estará habilitado. Clicar nele para desconsolidarmos a carga entrepostada dos demais itens em estoque:

| CONFECTMENTO                                   | DOCUMENTO REGIME ESPECIAL | DATA           | cranas 🖯                                      |  |
|------------------------------------------------|---------------------------|----------------|-----------------------------------------------|--|
| HEYSEBADTIONS                                  | 2814526749                | vernonse       | EVIDOA BRAZIL COMERCIO DE EQUIPAMENTOS L'EDIL |  |
|                                                |                           | Lista de itens |                                               |  |
| ADIÇÃO: 001                                    |                           |                |                                               |  |
| ADIÇÃO: 002                                    |                           |                |                                               |  |
| ADIÇÃO: 003                                    |                           |                |                                               |  |
| ADIÇÃO: 004                                    |                           |                |                                               |  |
| ADIÇÃO: 005                                    |                           |                |                                               |  |
| ADIÇÃO: 006                                    |                           |                |                                               |  |
| ADIÇÃO: 007                                    |                           |                |                                               |  |
| ADIÇÃO: 008                                    |                           |                |                                               |  |
| <ul> <li>Instar</li> <li>Bebesestia</li> </ul> |                           |                |                                               |  |
|                                                |                           |                |                                               |  |
|                                                |                           |                |                                               |  |
|                                                |                           |                |                                               |  |
|                                                |                           |                |                                               |  |
|                                                |                           |                |                                               |  |
|                                                |                           |                |                                               |  |

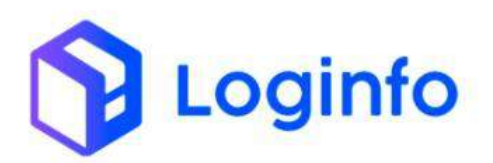

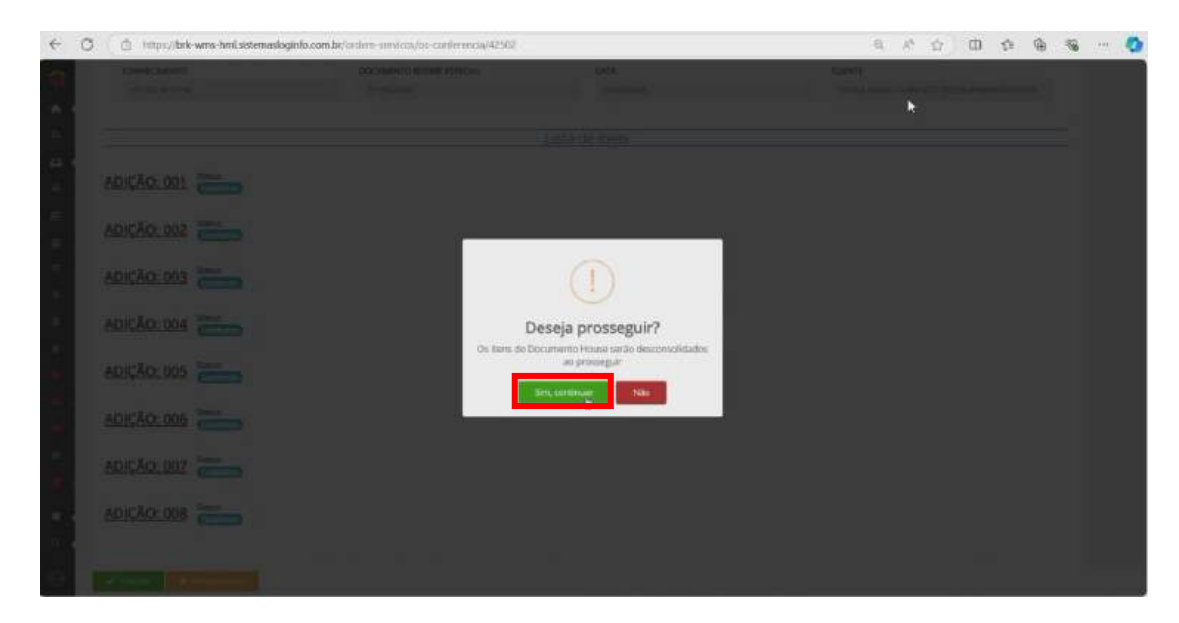

Após desconsolidar a carga, basta finalizar a OS de conferência:

| additional to the fear fear loss                                                                                                    |                           |                | Constant 1                                  |
|----------------------------------------------------------------------------------------------------|---------------------------|----------------|---------------------------------------------|
| NUMBER A STATISTICS                                                                                                    |                           |                | Company 1                                   |
|                                                                                                    |                           |                | R.                                          |
| Serviços de Containers                                                                                                    |                           |                | Union Centerns del Serveços                 |
| CONHECIMENTO                                                                                                    | DOCUMENTO REGIME ESPECIAL | DATA           | CLEWIE                                      |
| Hanvie Jaarmine's                                                                                                    | (11/96.76799              | 79410/2014     | \$VOCA BRAZE COMETICO ET TEMPRIMENTOS LEDA. |
|                                                                                                    |                           | Lista de ltone |                                             |
| -                                                                                                    |                           | EDM SE HEID    |                                             |
|                                                                                                    |                           |                |                                             |
| ADICÃO: 001 Satur                                                                                                    |                           |                |                                             |
| ADIÇÃO: 001                                                                                                    |                           |                |                                             |
| ADIÇÃO: 001 Control                                                                                                    |                           |                |                                             |
| ADIÇÃO: 001 Sutur<br>ADIÇÃO: 002 Sutur<br>Correto                                                                                                    |                           |                |                                             |
| ADIÇÃO: 001 Setur<br>ADIÇÃO: 002 Setur<br>ADIÇÃO: 003 Setur<br>Control                                                                                                    |                           |                |                                             |
| ADIÇÃO: 001 Since<br>ADIÇÃO: 002 Since<br>ADIÇÃO: 003 Since<br>corres                                                                                                    |                           |                |                                             |
| ADIÇĂO: 001 Since<br>ADIÇĂO: 002 Since<br>ADIÇĂO: 003 Since<br>Corres<br>ADIÇĂO: 004 Since                                                                                                    |                           |                |                                             |
| ADIÇÃO: 001         Sinit:<br>Centos           ADIÇÃO: 002         Sinit:<br>Centos           ADIÇÃO: 003         Sinit:<br>Centos           ADIÇÃO: 005         Sinit:<br>Centos           ADIÇÃO: 005         Sinit:<br>Centos                                                                                                    |                           |                |                                             |
| ADIÇÃO: 001         Sinat:<br>Certas           ADIÇÃO: 002         Sinat:<br>Certas           ADIÇÃO: 003         Sinat:<br>Certas           ADIÇÃO: 004         Sinat:<br>Certas           ADIÇÃO: 005         Sinat:<br>Certas                                                                                                    |                           |                |                                             |
| ADIÇÃO: 001         Sinat           ADIÇÃO: 002         Sinat           ADIÇÃO: 003         Sinat           ADIÇÃO: 004         Cento           ADIÇÃO: 005         Sinat           ADIÇÃO: 005         Sinat           ADIÇÃO: 005         Sinat           ADIÇÃO: 005         Sinat           ADIÇÃO: 005         Sinat           ADIÇÃO: 005         Sinat           ADIÇÃO: 005         Sinat |                           |                |                                             |
| ADIÇÃO: 001         Sinu:           ADIÇÃO: 002         Sinu:           ADIÇÃO: 003         Sinu:           ADIÇÃO: 004         Sinu:           ADIÇÃO: 005         Sinu:           ADIÇÃO: 005         Sinu:           ADIÇÃO: 005         Sinu:           ADIÇÃO: 005         Sinu:           ADIÇÃO: 005         Sinu:           ADIÇÃO: 005         Sinu:                                     |                           |                |                                             |

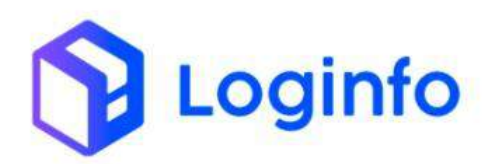

|                                                                                                    | hand country of the second second second second                                                                                                    |                                                                                                    |                                              | 197110                                                                                                    |
|----------------------------------------------------------------------------------------------------|----------------------------------------------------------------------------------------------------|----------------------------------------------------------------------------------------------------|----------------------------------------------|----------------------------------------------------------------------------------------------------|
|                                                                                                    |                                                                                                    |                                                                                                    |                                              |                                                                                                    |
|                                                                                                    |                                                                                                    |                                                                                                    | *                                            |                                                                                                    |
|                                                                                                    |                                                                                                    |                                                                                                    |                                              |                                                                                                    |
|                                                                                                    |                                                                                                    |                                                                                                    |                                              |                                                                                                    |
|                                                                                                    |                                                                                                    |                                                                                                    |                                              |                                                                                                    |
|                                                                                                    | and the second second second second second second second second second second second second second second second                                                                  | 1                                                                                                    |                                              |                                                                                                    |
|                                                                                                    |                                                                                                    |                                                                                                    |                                              |                                                                                                    |
|                                                                                                    | $\odot$                                                                                                    |                                                                                                    |                                              |                                                                                                    |
| ADICÃO: 012                                                                                                    | Deseja prosseguir?                                                                                                    |                                                                                                    |                                              |                                                                                                    |
| ACTIC 400                                                                                                    |                                                                                                    |                                                                                                    |                                              |                                                                                                    |
|                                                                                                    |                                                                                                    |                                                                                                    |                                              |                                                                                                    |
| 4/9/CAD 004                                                                                                    |                                                                                                    |                                                                                                    |                                              |                                                                                                    |
|                                                                                                    |                                                                                                    |                                                                                                    |                                              |                                                                                                    |
|                                                                                                    |                                                                                                    |                                                                                                    |                                              |                                                                                                    |
|                                                                                                    |                                                                                                    |                                                                                                    |                                              |                                                                                                    |
|                                                                                                    |                                                                                                    |                                                                                                    |                                              |                                                                                                    |
|                                                                                                    |                                                                                                    |                                                                                                    |                                              |                                                                                                    |
|                                                                                                    |                                                                                                    |                                                                                                    |                                              |                                                                                                    |
|                                                                                                    |                                                                                                    |                                                                                                    |                                              |                                                                                                    |
| <ul> <li>http://bek-wme-hmlsistemado</li> </ul>                                                                                                    | ginfo.com.br/ordern-saroken/finalizar/42902                                                                                                    |                                                                                                    | 0 0 0 0 0                                    | <del>ار</del> چ                                                                                                    |
| Inter/bk-eme-hmlaistenado     Totensevicos                                                                                                    | grifo.com.br/ordem-tanvicm/finalizar/42502                                                                                                    |                                                                                                    | 6 A 0 0 6                                    | <del>ک</del> چ                                                                                                    |
| Introc/Jok-ame-Innlastenado     Introc/Jok-ame-Innlastenado     Critensienvicos Finalizar Ordern Serviço Int                                                                                                    | grifo.com.br/ordem-serviceu/finikize//42502<br>terna # 42502                                                                                                    |                                                                                                    | Q A Q D Q                                    |                                                                                                    |
| <ul> <li>https://bk-ame-hmlsistemado</li> <li>https://bk-ame-hmlsistemado</li> <li>htps://bk-ame-hmlsistema</li></ul> | ginfo.com.brindem-servenu/finalize/10502<br>terna # 42502                                                                                                    |                                                                                                    | Q A Q D ∳<br>Q<br>(damiktion)                | 92 9<br>94 (Merrina 19                                                                                                    |
| <ul> <li>Into://bk-wm-hmListenado</li> <li>Inter:/bk-wm-hmListenado</li> <li>Inter:/bk-wm-hmListenado</li> <li>Finalizar Ordern Serviço Int</li> </ul>                                                                                                    | ginfocombrierden-serven/finilizer/42502<br>terna # 42502<br>Term                                                                                                    |                                                                                                    | e, e o o o o                                 | 9 9 9                                                                                                    |
| <ul> <li>https://bk-wms-hmLaitenaado</li> <li>basheaart - Grienserveos</li> <li>Finalizar Ordern Serviço Int</li> </ul>                                                                                                    | ginfocom.betendem-tanviceu/finalica/A2902<br>terna # 42502<br>Termi<br>Voolete                                                                                                    |                                                                                                    | Q A Q D Q<br>Q<br>Codenc de larg             | @ 9                                                                                                    |
| <ul> <li>https://bk-wme-hmilaitenaado<br/>bathteant / orientieviens</li> <li>Finalizar Ordem Serviço Int</li> </ul>                                                                                                    | ginfo.com.br/ondern-services/fundicar/42/502<br>terma # 42502<br>Terms<br>Vocime<br>                                                                                              |                                                                                                    | Q A <sup>2</sup> Q D Q<br>Q<br>Ordere a Line | Star (                                                                                                    |
| Inter/bk-wine-hintaistemado Santaard / Ordensieveroe Finalizar Ordem Serviço Int                                                                                                    | grifocombrontem-services/traitice/42502<br>terma # 42502<br>Terms<br>Voides<br>_per-datapipaties_paths<br>_per-datapipaties_paths                                                 |                                                                                                    |                                              | 9 9 9                                                                                                    |
| Intraci/bk-ame-Inntaistenaako batheaard / Ordensievetoe Finalizar Ordern Serviço Int                                                                                                    | ginfo.combronden-serviceu/finikizer/42502<br>terma # 42502<br>Terms<br>Zeer Datap passed_ sector<br>                                                                              | Remotoof<br>Nos Sin                                                                                                    | Q A° Q DD ∳<br>Q<br>Qaan a land              | State of the second second sec |
| <ul> <li>Intro://bk-wms-hmlastensado</li> <li>bathteard / Ordensievicos</li> <li>Finalizar Ordern Serviço Int</li> </ul>                                                                                                    | ginfo.com/br/orden-services/finikary/02502<br>terma # 42502<br>Terms<br>Usodnie<br>_Den Oskilj (Mdal) Badal Badhi<br>                                                             | Recented?<br>Note Sam                                                                                                    | Q A Q D ∳<br>Q<br>Colum Actions              | 9 9 9                                                                                                    |
| Inter/bk-wine-hinlastenselo bathteard / Ordenservice Finalizar Ordern Serviço Int                                                                                                    | ginfo.com/bronders-services/finalizes/10302<br>terma # 42502<br>Terms<br>Terms<br>Terms<br>Terms<br>Terms<br>Terms<br>Terms<br>Terms<br>Terms<br>Terms<br>Terms<br>Terms<br>Terms | Retroution?<br>Bio Sala Sim                                                                                                    |                                              |                                                                                                    |
| <ul> <li>http://bk-wm-hmitatenaado</li> <li>banteard / ordenseven</li> </ul>                                                                                                    | ginfo.com/bronders-services/finalizes/42502<br>terma # 42502<br>Terms<br>Coolein<br>                                                                                              | Bernatuo7<br>Nata San                                                                                                    | Q. A Q. DD ∳ Q. Common A 107A                |                                                                                                    |
| <ul> <li>http://bik-wms-hmlaitemaak</li> <li>banheard / ordentisevicos</li> <li>Finalizar Ordern Serviço Inf</li> </ul>                                                                                                    | ginfocombrontem-severar/tinelize/42502<br>terma # 42502<br>Terme<br>Voide<br>Deel Deele Setter<br>Termo                                                                           | Reconsof<br>Nas Sin                                                                                                    |                                              |                                                                                                    |
| <ul> <li>Inter/bit-wms-Innlaitemade</li> <li>Inter/bit-wms-Innlaitemade</li> <li>Finalizar Ordern Serviço International</li> </ul>                                                                                                    | ginfo.combronden-services/finikizer/42502<br>terna # 42502<br>Terre<br>Data<br>Data() passed, eatto<br>Data<br>Terro ()<br>Data() passed, eatto                                   | Renation 7<br>Resolution 7<br>Resolution 7<br>Reso |                                              | i tan kati kati p                                                                                                    |

## 1.4 Validar documento de regime especial

Após realizar a conferência da carga, será possível validar a DA. Para isso, buscar o documento na lista de documentos de regimes especiais e clicar na opção editar, no botão ações:

O INVIC

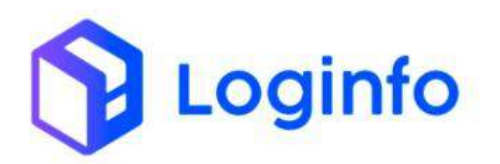

| 0     | https://brk-wms-             | hml.sistemasio | ginfo.com.b      | e/documento-re      | gime-especiaii/     |               |                 | Q. A* ⊻                                                      |                          |                    |
|-------|------------------------------|----------------|------------------|---------------------|---------------------|---------------|-----------------|--------------------------------------------------------------|--------------------------|--------------------|
| ashbo | ard / DocumentoR             | egimeEspeciais |                  |                     |                     |               |                 |                                                              |                          | Carta              |
| Do    | cumento Regi                 | me Especi      | iais             |                     |                     |               |                 | 🏝 importar XMi                                               | Cadastrat Document       | a Finginar Especia |
| Filtr | os 🐢                         |                |                  |                     |                     |               |                 |                                                              |                          |                    |
| 60    | siumas                       |                |                  |                     |                     |               |                 |                                                              |                          |                    |
| ID    | Numero Documento<br>Especial | Número         | Data<br>Registro | Data<br>Desembaraço | Quantidade<br>Total | Peso<br>Bruto | Peso<br>Liquido | Cliente                                                      | Regime Aduaneiro         | Ações              |
| 411   | 2319526799                   | 2319526799     | 03/10/2023       | 03/10/2023          | 0.00                | 7.744.80      | 6.197.55        | EVOCA BRAZE COMERCIO DE<br>EQUIPAMENTOS LTDA.                | IMPORTAÇÃO<br>COMUM      | Ações -            |
| 410   |                              | 202445454545   | 16/10/2024       | 16/10/2024          | 0.00                | 4.352.59      | 3.432.00        | MADERIANIT MATERIA/S PAIKA<br>CONSTRUCED LTDA (60(578)       | ENTREPOSTO G             | Exclur             |
| 409   | 2419082280                   | 2419062260     | 63/09/2024       | 04/09/2024          | 8.00                | 18.261.00     | 17.607,50       | INTROVA BRAZIL IMPORTAÇÃO E<br>COMERCIO ERELI                | IMPORTAÇÃO<br>COMUNI     | Ações -            |
| 408   | 2419030361                   | 2419030361     | 63/09/2024       | 04/09/2024          | 8.00                | 51.693.00     | 50.666.83       | WINNING TRADING IMPORTACAD E<br>EXPORTACAD E (000256)        | ENTREPOSTO<br>IMPORTAÇÃO | agónsa             |
| 407   | 2419032011                   | 3419033011     | 03/09/2024       | 04/05/2024          | 0.00                | 26.241.00     | 24.219.80       | WINNING TRADING IMPORTACIAD E<br>EXPORTACIAD E (RORZSI)      | ENTREPOSTO<br>IMPORTAÇÃO | Appess             |
| 406   | 2418550086                   | 2418550086     | 28/08/2024       | 26/08/2024          | 0.00                | 26.113.00     | 24.411.61       | WINNING TRADING IMPORTADAD 8<br>EXPORTACIAD L (IMPORTACIAD 8 | ENTREPOSTO<br>IMPORTAÇÃO | Aples -            |
| 405   | 2416505829                   | 2418508829     | 28/08/2924       | 28/08/2024          | 9.00                | 5.566.08      | 5.279.68        | VEQUIS COMERCIO IMPORTAÇÃO E<br>EXPORTAÇÃO LIDA              | ENTREPOSTO<br>IMPORTAÇÃO | Ações -            |
| 404   | 2418425206                   | 2418425206     | 27/08/2024       | 27/08/2024          | 0.00                | 14.122.00     | 14,122.00       | UNKNEX TRADE IMPORTACIAD E<br>EXPORTACIAD LITDA              | ENTREPOSTO<br>INPORTAÇÃO | A005 -             |
| 403   | 2418040550                   | 2418040550     | 22/08/2024       | 22/08/2024          | 0.00                | 29.216.00     | 19.896.00       | UNKNEX TRADE IMPORTADAD E<br>EXPORTADAD UTDA                 | ENTREPOSTG<br>IMPORTAÇÃO | Approxy            |
| 402   | 2418105597                   | 2418105597     | 22/08/2024       | 23/08/2024          | 0.00                | 22.571.00     | 21.828.00       | INNOVA BRAZIL IMPORTAÇÃO E<br>COMERCIO EXELI                 | ENTREPOSTO               | Action -           |
| 401   | 2418076929                   | 2418076929     | 22/08/2024       | 22/08/2024          | 0.00                | 4.325.00      | 2.405.60        | YES TOYS COM MAP & EXP DE                                    | ENTREPOSTO               | Athene             |

# Para validar a DA, clicar em:

| Banaficiano                                     |                                                                          |                            |                         |                     | Demarkante               |             |          |           |
|-------------------------------------------------|--------------------------------------------------------------------------|----------------------------|-------------------------|---------------------|--------------------------|-------------|----------|-----------|
| Data Bran                                       |                                                                          | CALL STORE & THE A         |                         |                     | Manual Advantage and and |             |          |           |
| EVOLA BIOACI                                    | COMERCIO DE EQUIPAN                                                      | ICHOLDS LIDA.              |                         |                     | Cidor e comece a officie |             |          |           |
| Peso Bruto                                      | Peso Liquido Data Regis                                                  |                            | tro Data de Desembaraço |                     |                          | Tributos    | Suspenso | Recolhido |
| 7,744,80                                        | 6397,55                                                                  | 6397.55 83/18/2            |                         | 03/10/2023 00:00    |                          | AL CONTRACT | 0.00     | 0.00      |
| CIF (VMLD)                                      | DOLAN                                                                    | •                          | 238 180,39              | 0.00                | 8.00                     | UP.7        | 0.00     | 8.00      |
| rete                                            | EURO                                                                     |                            | 0.00                    | 0.00                | 0.09                     | Pis/Pasep   | 0.00     | 0,00      |
| Seguro                                          | EURD                                                                     | *                          | 234.56                  | 0.00                | 0.00                     | Cofins      | 0.00     | 0.00      |
| fob (VMLE)                                      | DOLAR                                                                    | -                          | 296.287.62              | 0.00                | 0.00                     | Direitos    | 0,00     | 6,00      |
| Regime Aduaneirs                                | Principal                                                                |                            |                         | esponsävel Carga    |                          | Antidumping |          |           |
| IMPORTAÇÃO COMUM +                              |                                                                          |                            | +                       | PAULO CESAR BRANDAG | ÷ +                      |             |          |           |
| Observação                                      |                                                                          |                            | _                       |                     |                          |             |          |           |
| MERCADORIAS                                     | DESTINADAS A ADMISSA                                                     | NO REGIME E                | SPECIAL DE ENTI         | REPOSTO ADUANEIRO.  |                          |             |          |           |
| FOCO-COMERCI<br>AV. DOS BANDE<br>FONE (11) 3144 | O INTERNACIONAL LTDA<br>IRANTES, 2.834 CAMPO<br>-3700 / CNP): 08.778.889 | BELCI - SAO PA<br>10001-44 | ULO/SP                  |                     |                          |             |          |           |
|                                                 |                                                                          |                            |                         |                     |                          |             |          |           |
|                                                 |                                                                          |                            |                         |                     |                          |             |          |           |
|                                                 |                                                                          |                            |                         | Vincul              | ção de Lotes             |             |          |           |
|                                                 |                                                                          |                            |                         |                     |                          |             |          |           |
| HOUSE                                           |                                                                          |                            |                         |                     |                          |             |          |           |

Para imprimir o certificado de entreposto, basta clicar em:

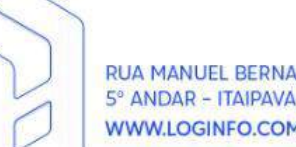

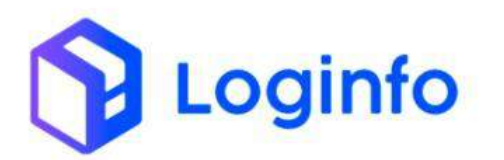

| No. Chose in                                  |                                                                              |               |                            | _               | Second Change             |             |          |          |
|-----------------------------------------------|------------------------------------------------------------------------------|---------------|----------------------------|-----------------|---------------------------|-------------|----------|----------|
| FUIDCA BRAZI                                  | COMERCIO DE EQUIPA                                                           | RENTOS I TOA. |                            | • +             | Olepse e menere à Algitar |             |          |          |
| Peso Bruto                                    | Peso Liquido Data Reg                                                        |               | gistro Data de Desembaraço |                 |                           | Tributos    | Suspensa | Recolhic |
| 7,744,30                                      | 6,197,55                                                                     | 03/10/        | 2023 🛱 03/1                | 0/2023-00:00    |                           | ш           | 0.00     | 0.00     |
| CIF (VMLD)                                    | DOLAT                                                                        |               | 208,100.35                 | 9.00            | 6.00                      | LPJ         | 0.00     | 0,00     |
| Frete                                         | EURO                                                                         |               | 0.00                       | 0.00            | 0.00                      | Pis/Pasep   | 0.00     | 6.00     |
| Seguno                                        | EURO                                                                         | •             | 234.56                     | 0.00            | 0.00                      | Cofins      | 0.00     | 0,00     |
| Fob (VMLE)                                    | DOLAR                                                                        | •             | 206.287.62                 | 0.00            | 0.00                      | Direitos    | 0.00     | 0.00     |
| Regime Aduaneir                               | o Principel                                                                  |               | Respo                      | nsävel Carga    |                           | Antidumping |          |          |
| MPORTAÇÃO CONUM                               |                                                                              | + Pa          | ULO CESAR BRANDAO          | • +             |                           |             |          |          |
| Observação                                    |                                                                              |               |                            |                 |                           |             |          |          |
| MERCADORIAS                                   | DESTINADAS A ADMISSA                                                         | O NO REGIME E | SPECIAL DE ENTREPO         | ISTO ADUANEIRO, |                           |             |          |          |
| FOCO COMERC<br>AV. DOS BAND<br>FONE: (11) 314 | ID PUTERINACIONAL LTD/<br>BRANTES. 2.834 - CAMPO<br>1.3700 / CMPJ 08.778.895 | BELD - SAO PA | U.V.P                      |                 |                           |             |          |          |
|                                               |                                                                              |               |                            |                 |                           |             |          |          |
|                                               |                                                                              |               |                            |                 |                           |             |          |          |
|                                               |                                                                              |               |                            | Vinculaçã       | io de Lotes               |             |          |          |
|                                               |                                                                              |               |                            |                 |                           |             |          |          |
| HOUSE                                         |                                                                              |               |                            |                 |                           |             |          |          |

Na consulta de lotes será possível ver que o estoque foi convertido para o entreposto. Também será possível visualizar todos os detalhes da carga entrepostada na aba "Entreposto":

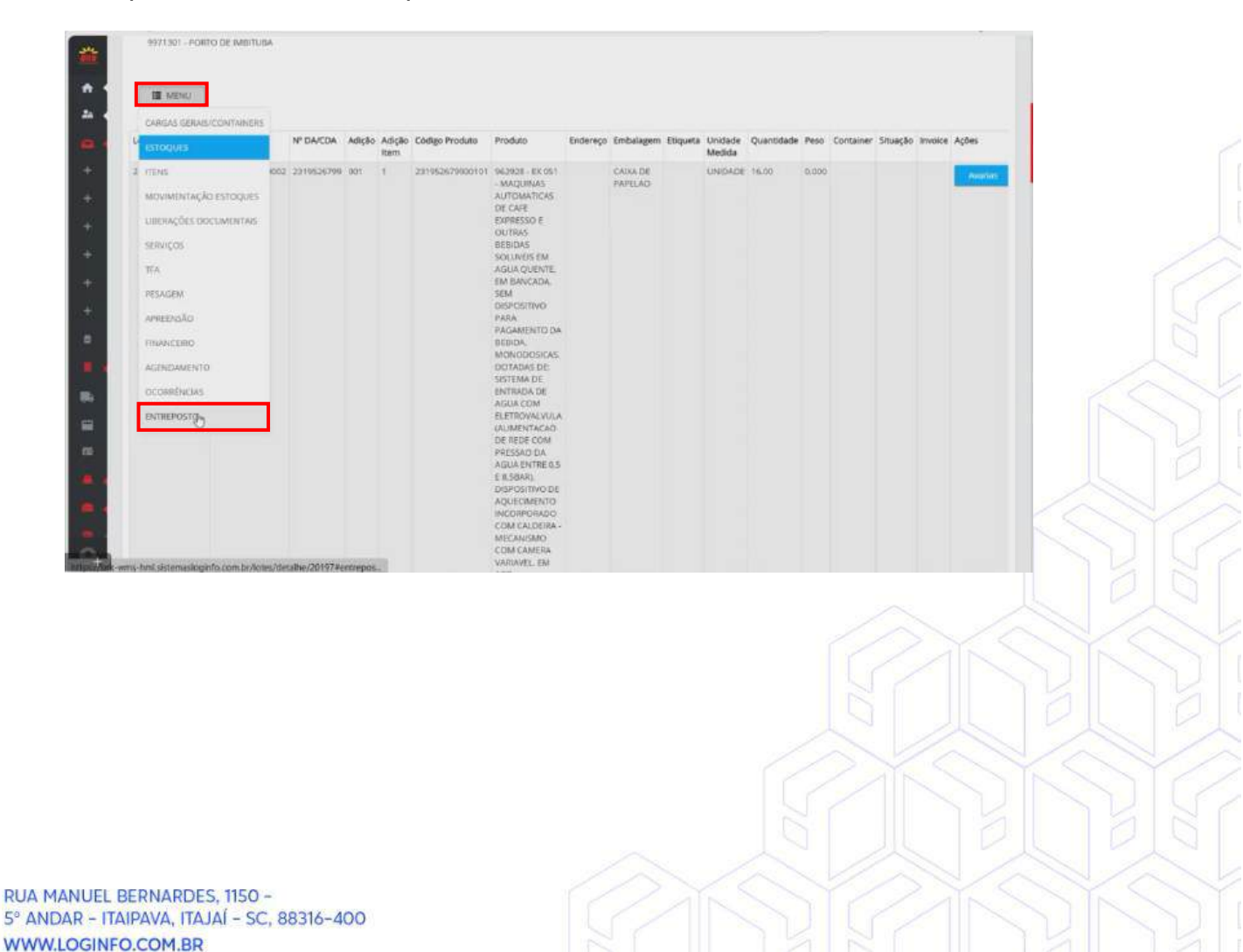